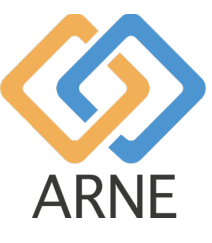

Gebruikshandleiding

# **ARNE NLS ADVISOR**

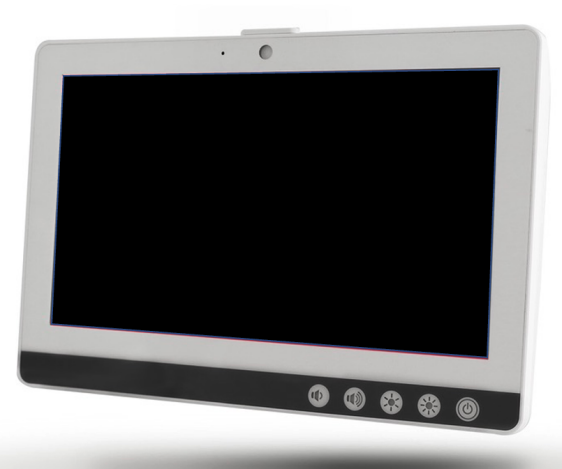

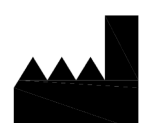

ARNE B.V. Zonneoordlaan 17 6718 TK Ede Nederland <u>https://arne.health/</u> support@arne.health Telefoon: +31318657733 (6

REF

AR-100-NLS-EUR 8720892230805

# Inhoudsopgave

| 1. A    | Algemene informatie                                       | 5  |
|---------|-----------------------------------------------------------|----|
| 1.1     | Apparaatnaam of handelsnaam (ARNE)                        | 5  |
| 1.2     | Beoogde doel                                              | 5  |
| 1.3     | Gebruiksaanwijzingen                                      | 5  |
| 1.4     | Contra-indicaties                                         | 5  |
| 1.5     | Beoogde gebruiker                                         | 5  |
| 1.6     | Patiëntendoelgroep(en)                                    | 5  |
| 1.7     | Beoogde omgeving                                          | 6  |
| 1.8     | Klinische voordelen te verwachten                         | 6  |
| 1.9     | Bekende bijwerkingen, resterende risico's en complicaties | 6  |
| 1.10    | Beperkingen van gebruik                                   | 6  |
| 1.11    | Regelgevende informatie                                   | 6  |
| 1.11.   | .1 Classificatie                                          | 6  |
| 1.11.2. | Naleving                                                  | 6  |
| 1.11.   | .3. Essentiële prestaties                                 | 6  |
| 1.11.   | .4. Verwachte levensduur                                  | 6  |
| 1.11.   | .5. Levensduur                                            | 7  |
| 1.11.   | .6. Verandering van eigenaar                              | 7  |
| 1.12.   | . Waarschuwingen en voorzorgsmaatregelen                  | 7  |
| 1.12.   | .1. Waarschuwingen                                        | 7  |
| 1.12.   | .2. Voorzorgsmaatregelen                                  | 8  |
| 1.12.   | .3. Melding van ernstige incidenten                       | 8  |
| 1.13.   | . Contactgegevens                                         | 9  |
| 2.      | Apparaat beschrijving                                     | 10 |
| 2.1.    | Apparaat Functionaliteiten                                | 10 |
| 2.1.1   | I. Klinische procedures                                   | 10 |
| 2.1.2   | 2. Werkingsprincipe van ARNE NLS Adviseur                 | 10 |
| 2.2.    | Installatie                                               | 10 |
| 2.3.    | Compatibiliteit van accessoires                           | 10 |
| 2.4.    | Configuraties                                             | 10 |
| 2.5.    | Prestatie specificaties                                   | 10 |
| 3.      | Uitpakken en installeren                                  | 11 |
| 3.1.    | Voorbereiding voor gebruik                                | 11 |
| 4.      | Gebruiksaanwijzing                                        | 12 |
| 4.1.    | Apparaatfuncties                                          | 12 |
| 4.1.1   | I. Voorzijde apparaat                                     | 12 |
| 4.1.2   | 2. Achterkant van het apparaat                            | 13 |
| 4.1.3   | 3. Onderzijde apparaat                                    | 13 |
| 4.2.    | Weergave/gebruikersinterface                              | 15 |
| 4.3.    | Product voorbereiding                                     | 16 |
| 4.3.1   | I. Audiotest                                              | 16 |

|      | Gebruikshandleiding |           |          |     |      | Approved   |
|------|---------------------|-----------|----------|-----|------|------------|
|      | ARNE NLS Advisor    |           |          |     |      | 3 of 47    |
| ARNE | Document Nr.:       | OD2023002 | Version: | 2.1 | Date | 2025-04-09 |

| 4.3.2.   | Welkomsscherm                                                                  | 16 |
|----------|--------------------------------------------------------------------------------|----|
| 4.3.3.   | Taal                                                                           | 17 |
| 4.3.4.   | Trainingsmodus                                                                 | 17 |
| 4.3.5.   | Sessie Logboeken kopiëren                                                      | 20 |
| 4.3.6.   | Instellingen                                                                   | 21 |
| 4.3.7.   | Standaard Advisor-wachtwoorden                                                 | 21 |
| 4.3.8.   | Wijzig standaard ARNE NLS Advisor-wachtwoorden                                 | 21 |
| 4.3.9.   | Windows Administrator account                                                  | 21 |
| 4.3.9.1. | Beperkingen                                                                    | 21 |
| 4.3.9.2. | Log in als het Arme Admin-account                                              | 22 |
| 4.3.9.3. | Log in als het gewone account                                                  | 22 |
| 4.3.10.  | Voorbereiding tekst-naar-spraakfunctie (audioberichten)                        | 23 |
| 4.3.11.  | Een extern scherm aansluiten via HDMI                                          | 23 |
| 4.3.12.  | Updaten van de ARNE NLS-applicatie                                             | 23 |
| 4.3.13   | De licentie installeren of bijwerken                                           | 26 |
| 4.3.14   | Een patient bewalingsmonitor configureren voor gebruik met de ARNE NLS Advisor | 26 |
| 4.3.14.1 | . Philips Intellivue                                                           | 27 |
| 4.3.14.2 | . Masimo Rad-5 / Radical-7 / Rad-8                                             | 27 |
| 4.       | 3.14.3. GE Healthcare Panda iRes Warmer                                        | 27 |
| 4.3.14.4 | Draeger Infinity Acute Care-systeem                                            | 27 |
| 4.4.     | Herstel van een fout (error recovery).                                         | 29 |
| 4.5.     | De applicatie resetten naar de standaardinstellingen                           | 29 |
| 4.6.     | Product Bediening                                                              | 31 |
| 4.6.1.   | Een Newborn Life Support-sessie starten                                        | 31 |
| 4.6.1.1. | Stap 1                                                                         | 31 |
| 4.6.1.2. | Stap 2                                                                         | 31 |
| 4.6.1.2. | Stap 3                                                                         | 32 |
| 4.6.1.3. | Stap 4                                                                         | 32 |
| 4.6.1.5. | Stap 5                                                                         | 33 |
| 4.6.2.   | Het gewicht wijzigen tijdens een sessie                                        | 34 |
| 5. R     | einigingsinstructies                                                           | 35 |
| 6. O     | nderhoud instructies                                                           | 36 |
| 6.1.     | Bediening en onderhoud van de batterij                                         | 36 |
| 6.2.     | Reparatiebeleid                                                                | 36 |
| 6.3.     | Retourprocedure                                                                | 36 |
| 6.4.     | Beperkte garantie                                                              | 37 |
| 6.5.     | Uitsluitingen                                                                  | 37 |
|          |                                                                                |    |

|      | Gebruikshandleiding |           |          |     | Status | Approved   |
|------|---------------------|-----------|----------|-----|--------|------------|
|      | ARNE NLS Advisor    |           |          |     |        | 4 of 47    |
| ARNE | Document Nr.:       | OD2023002 | Version: | 2.1 | Date   | 2025-04-09 |

| 6.6.    | Beperking van de garantie                            | 37 |
|---------|------------------------------------------------------|----|
| 6.7.    | Verkoop Eindgebruikersovereenkomst (met beperkingen) | 38 |
| 7. \    | Verwijdering van het apparaat                        | 39 |
| 8. I    | Probleemoplossen                                     | 40 |
| 8.1.    | Foutmeldingen                                        | 40 |
| 8.1.1.  | Opstartfouten van het apparaat                       | 40 |
| 8.1.2.  | Stroomvoorzienings fouten                            | 41 |
| 8.1.3.  | Audio Fouten                                         | 41 |
| 8.1.4.  | ARNE NLS Advisor pincode fouten                      | 41 |
| 8.1.5.  | Fouten bij overdracht van sessie logboeken           | 42 |
| 8.1.6.  | Fouten in beheerdersinstellingen                     | 42 |
| 8.1.7.  | Overige fouten                                       | 43 |
| 10.     | Bijlage A- Technische gegevens en specificaties      | 46 |
| 10.1. P | Product Afmetingen in mm                             | 47 |
|         |                                                      |    |

|      | Gebruikshandleiding |           |          |     | Status | Approved   |
|------|---------------------|-----------|----------|-----|--------|------------|
|      | ARNE NLS Advisor    |           |          |     | Page   | 5 of 47    |
| ARNE | Document Nr.:       | OD2023002 | Version: | 2.1 | Date   | 2025-04-09 |

## 1. Algemene informatie

## 1.1 Apparaatnaam of handelsnaam (ARNE)

ARNE NLS Adviseur.

#### Aansprakelijkheidsverklaring

ARNE B.V. geeft geen garantie, expliciet noch impliciet, met betrekking tot de verkoop van het apparaat en wijst aansprakelijkheid af met betrekking tot verkoopbaarheid of geschiktheid voor gebruik. ARNE B.V. is niet aansprakelijk voor letsel of schade veroorzaakt door artsen en andere artsen die gekwalificeerd zijn in de reanimatie methode of techniek van pasgeborenen.

ARNE B.V. is niet aansprakelijk voor letsel of schade als gevolg van de selectie en het gebruik van een apparaat voor een bepaalde patiënt of de toestand van een patiënt.

ARNE B.V. aanvaardt geen aansprakelijkheid voor onveilige situaties, ongevallen en/of schade als gevolg van één van de volgende oorzaken:

- Het negeren van waarschuwingen of instructies zoals weergegeven op het apparaat of in deze gebruiksaanwijzing,
- Als u het apparaat gebruikt voor andere toepassingen of onder andere omstandigheden dan gespecificeerd in deze gebruiksaanwijzing,
- Het doorvoeren van wijzigingen van welke aard dan ook aan het apparaat. Dit omvat ook het gebruik van andere reserveonderdelen en het wijzigen van het interne bedieningsprogramma.

#### 1.2 Beoogde doel

De ARNE NLS Advisor is een klinisch beslissingsondersteunend systeem, ontworpen om audio- en visuele begeleiding te bieden aan verloskamer teams die newborn life support bieden aan pasgeboren baby's, direct na de geboorte, conform de internationale Newborn Life Support-richtlijnen.

#### 1.3 Gebruiksaanwijzingen

De ARNE NLS Advisor kan worden gebruikt voor real-life new born life support procedures voor pasgeborenen, maar ook voor trainings- en simulatie doeleinden van new born life support procedures bij pasgeborenen voor verloskamer teams.

#### 1.4 Contra-indicaties

De ARNE NLS Advisor mag niet worden gebruikt voor andere new born life support procedures dan pasgeboren baby's, direct na de geboorte, waarvoor de internationale newborn life support reanimatierichtlijnen voor pasgeborenen zijn bedoeld. Gebruik de ARNE NLS Advisor niet voor newborn life support procedures bij pasgeborenen, voor baby's geboren na een zwangerschapsduur van minder dan 25 weken.

#### 1.5 Beoogde gebruiker

Zorgverleners die zijn opgeleid en gecertificeerd om (neonatale) levensondersteuning te bieden aan pre- en voldragen baby's, direct na de geboorte, zoals kinderartsen, neonatologen, verloskundigen, kinderverpleegkundigen, NICU-verpleegkundigen.

## 1.6 Patiëntendoelgroep(en)

|      | Gebruikshandleiding |           |          |     |      | Approved   |
|------|---------------------|-----------|----------|-----|------|------------|
|      | ARNE NLS Advisor    |           |          |     | Page | 6 of 47    |
| ARNE | Document Nr.:       | OD2023002 | Version: | 2.1 | Date | 2025-04-09 |

Vroege, voldragen, late of postterme pasgeboren baby's die levensondersteuning nodig hebben, direct na de geboorte.

## 1.7 Beoogde omgeving

De ARNE NLS Advisor is ontworpen voor gebruik in perinatale, kraam-, pediatrische, verloskundige en neonatale acute gezondheidszorg omgevingen zoals operatiekamers en verloskamers, waar de onmiddellijke behandeling van pasgeboren baby's wordt verzorgd na de overgang van de intra- naar de extra-uteriene omgeving. geboorte genoemd.

#### 1.8 Klinische voordelen te verwachten

De ARNE NLS Advisor is ontworpen om de cognitieve werklast voor de zorgverleners te verminderen, door audioen visuele begeleiding te bieden van het NLS-reanimatieprotocol tijdens real-life, training en/of simulatie van new born life support procedures voor (te vroeg geboren) pasgeboren baby's, wat resulteert in het beter volgen van de internationale richtlijnen voor reanimatie van pasgeborenen. Het is bekend dat een betere naleving van deze internationale reanimatierichtlijnen resulteert in betere patiënt resultaten.

#### **1.9** Bekende bijwerkingen, resterende risico's en complicaties

Geen bekende neveneffecten, resterende risico's of complicaties

## 1.10 Beperkingen van gebruik

De ARNE NLS Advisor is uitsluitend bedoeld voor gebruik door zorgverleners die bekwaam zijn in het uitvoeren van (neonatale) new born life support procedures. Dit betekent dat u praktische ervaring heeft met de juiste omgang met de apparatuur die wordt gebruikt bij de reanimatie van pasgeborenen, dat u bekwaam bent in vaardigheden als luchtweg beheer en longinflatie, laryngoscopische inspectie van de orofarynx, het uitvoeren van borstcompressies en het tot stand brengen van een veneuze toegang tot de navelstreng.

## 1.11 Regelgevende informatie

#### 1.11.1 Classificatie

CE-MDD classificatie Klasse I

## 1.11.2. Naleving

ARNE NLS Advisor is een CE-gemarkeerd medisch hulpmiddel conform de Richtlijn Medische Hulpmiddelen.

## 1.11.3. Essentiële prestaties

Geen essentiële prestaties.

#### 1.11.4. Verwachte levensduur

10 jaar voor hard- en software. Software vereist regelmatig updates, voor het besturingssysteem en de ARNEapplicatie.

|      | Gebruikshandleiding |           |          |     |      | Approved   |
|------|---------------------|-----------|----------|-----|------|------------|
|      | ARNE NLS Advisor    |           |          |     |      | 7 of 47    |
| ARNE | Document Nr.:       | OD2023002 | Version: | 2.1 | Date | 2025-04-09 |

## 1.11.5. Levensduur

10 jaar

## 1.11.6. Verandering van eigenaar

Zodra het apparaat door het ziekenhuis wordt aangeschaft, zijn zij eigenaar van het apparaat.

## 1.12. Waarschuwingen en voorzorgsmaatregelen

## 1.12.1. Waarschuwingen

Gebruik ARNE NLS Advisor niet als deze beschadigd lijkt of dit vermoed wordt. Er kan schade aan het apparaat ontstaan doordat blootliggende elektrische circuits schade kunnen veroorzaken.

- Pas de ARNE NLS Advisor niet aan, repareer, open, demonteer of wijzig deze niet. Schade aan het apparaat kan leiden tot verminderde prestaties.
- Gevaar voor elektrische schokken: Volg de onderstaande aanwijzingen om u tegen letsel te beschermen:
  - Plaats het apparaat niet op oppervlakken waar zichtbare vloeistof gemorst is.
  - Dompel het apparaat niet onder in vloeistoffen en dompel het niet onder.
  - Probeer het apparaat niet te steriliseren.
  - Gebruik reinigingsoplossingen alleen zoals aangegeven in deze gebruikershandleiding (zie Reinigingsinstructies op pagina 26)
- Koppel de apparaten los die worden opgeladen via de USB-poort wanneer u de batterij vervangt in de ingeschakelde modus.
- Houd de ARNE NLS Advisor uit de buurt van vocht.
- De openingen in de behuizing zijn bedoeld voor luchtconvectie. Bescherm het apparaat tegen oververhitting. BEDEK DE OPENINGEN NIET.
- Zorg ervoor dat de spanning van de stroombron correct en stabiel is voordat u de apparatuur op het stopcontact aansluit. Als de apparatuur langere tijd niet wordt gebruikt, koppel deze dan los van de stroombron om schade door voorbijgaande overspanning te voorkomen.
- Giet nooit vloeistof in een opening. Dit kan brand of een elektrische schok veroorzaken.
- Als een van de volgende situaties zich voordoet, laat de apparatuur dan nakijken door onderhoudspersoneel:
  - Het netsnoer of de stekker is beschadigd.
  - Er is vloeistof in de apparatuur terechtgekomen.
  - Het apparaat is blootgesteld aan vocht.
  - De apparatuur werkt niet goed, of u krijgt hem niet werkend volgens de gebruikershandleiding.
  - De apparatuur is gevallen en beschadigd.
  - Het apparaat vertoont duidelijke tekenen van breuk.
- ARNE NLS Advisor mag niet worden gebruikt als enige basis voor medische beslissingen. Het moet worden gebruikt in combinatie met klinische tekenen en symptomen.
- Om de veiligheid te garanderen, mag u tijdens het gebruik niets op het apparaat plaatsen
- Om het risico op een elektrische schok te voorkomen, mag deze apparatuur alleen worden aangesloten op een voedingsnet met een beschermende aardaansluiting. Verwijder in geen geval de aardgeleider uit de stekker.
- Om elektrische schokken te voorkomen, dient u de ARNE NLS Advisor altijd uit te schakelen en de wisselstroom fysiek los te koppelen voordat u gaat schoonmaken.
- Gebruik uitsluitend de door ARNE B.V. geleverde AC-voedingskabel. Gebruik van een andere ACvoedingskabel kan schade aan de ARNE NLS Advisor veroorzaken. Controleer het netsnoer en de stekker om er zeker van te zijn dat deze intact en onbeschadigd zijn.

|      | Gebruikshandleiding |           |          |     |      | Approved   |
|------|---------------------|-----------|----------|-----|------|------------|
|      | ARNE NLS Advisor    |           |          |     |      | 8 of 47    |
| ARNE | Document Nr.:       | OD2023002 | Version: | 2.1 | Date | 2025-04-09 |

- Als er enige twijfel bestaat over de integriteit van de beschermende aardgeleider, gebruik dan de ARNE NLS Advisor op batterijvoeding totdat de beschermende geleider van de AC-voeding volledig functioneel is.
- LAAT DEZE APPARATUUR NIET ACHTER IN EEN ONGECONTROLEERDE OMGEVING WAAR DE OPSLAGTEMPERATUUR ONDER -20°C (-4°F) OF BOVEN 60°C (140°F) IS. DIT KAN DE APPARATUUR BESCHADIGEN.
- Apparatuur die niet voldoet aan UL 60601-1 moet buiten de patiëntenomgeving worden gehouden, zoals gedefinieerd in de norm. Haal het netsnoer uit de voedingsadapter aansluiting om het apparaat los te koppelen.
- Het vervangen van de batterij door onvoldoende opgeleid personeel kan GEVAAR tot gevolg hebben (zoals hoge temperaturen, brand of explosie).
- Installatie van de apparatuur door onderhoudspersoneel.
- ledereen die externe apparatuur aansluit op signaal in-/uitvoer of andere connectoren heeft een systeem gevormd en is er daarom verantwoordelijk voor dat het systeem voldoet aan de norm IEC 60601-1, veiligheidseisen voor medische elektrische systemen.
- Als de batterij onjuist wordt vervangen, kan er explosiegevaar ontstaan. Alleen vervangen door hetzelfde of gelijkwaardige type aanbevolen door de fabrikant.

#### 1.12.2. Voorzorgsmaatregelen

- Een juiste montage en bevestiging van de ARNE NLS Advisor, met behulp van een geschikte VESAmontagebeugel, is essentieel en belangrijk om letsel en schade aan het apparaat als gevolg van vallen te voorkomen.
- Raak de beeldscherm panelen niet aan, druk er niet op of wrijf ze niet met schurende schoonmaakmiddelen, instrumenten, borstels of materialen met een ruw oppervlak, en breng ze niet in contact met iets dat krassen op het beeldscherm zou kunnen veroorzaken.
- Gevaar voor elektrische schokken: Voer periodieke tests uit om te verifiëren dat lekstromen van door de patiënt aangebrachte circuits en het systeem binnen aanvaardbare grenzen blijven, zoals gespecificeerd door de toepasselijke veiligheidsnormen. De optelling van lekstromen moet worden gecontroleerd en in overeenstemming zijn met IEC 60601-1 en UL60601-1. Bij het aansluiten van externe apparatuur op het systeem moet de lekstroom van het systeem worden gecontroleerd. Wanneer zich een gebeurtenis voordoet zoals een val van een onderdeel van ongeveer 1 meter of meer of het morsen van bloed of andere vloeistoffen, voer dan een nieuwe test uit voordat u het apparaat verder gebruikt. Er kan letsel ontstaan bij het personeel.

#### 1.12.3. Melding van ernstige incidenten

In geval van een incident kunt u per e-mail contact opnemen met ARNE B.V.: support@arne.health

#### Voor Europa:

Ernstige incidenten veroorzaakt door dit apparaat moeten worden gemeld aan de fabrikant en aan de bevoegde autoriteit in uw EU-lidstaat.

#### Voor andere landen:

Volg de lokale rapportagevereisten en doe bovendien het volgende: Meld dit in alle gevallen bij uw service contactpersoon voor ARNE producten of bij ARNE B.V. direct.

|      |                  | Gebruikshandleiding |          |     | Status | Approved   |
|------|------------------|---------------------|----------|-----|--------|------------|
|      | ARNE NLS Advisor |                     |          |     | Page   | 9 of 47    |
| ARNE | Document Nr.:    | OD2023002           | Version: | 2.1 | Date   | 2025-04-09 |

# 1.13. Contactgegevens

# ARNE B.V.

| Adres :<br>Postcode: | Zonneoordlaan 17<br>6718TK |
|----------------------|----------------------------|
| Plaats:              | Ede                        |
| Land:                | NEDERLAND                  |
| E-mail:              | support@arne.health        |
| Tel.nr.:             | +31-318657733              |

|      | Gebruikshandleiding |           |          |     | Status | Approved   |
|------|---------------------|-----------|----------|-----|--------|------------|
|      | ARNE NLS Advisor    |           |          |     | Page   | 10 of 47   |
| ARNE | Document Nr.:       | OD2023002 | Version: | 2.1 | Date   | 2025-04-09 |

## 2. Apparaat beschrijving

#### 2.1. Apparaat Functionaliteiten

#### 2.1.1. Klinische procedures

De ARNE NLS Advisor is ontworpen om audio- en visuele begeleiding te geven bij alle stappen van het newborn life support (NLS) protocol voor pasgeborenen tijdens new born life support procedures voor pasgeborenen.

## 2.1.2. Werkingsprincipe van ARNE NLS Adviseur

De ARNE NLS Adviseur bestaat uit software en hardware. De ARNE NLS-software applicatie draait op een flatbed, touchscreen, medische kwaliteit, stand-alone computer met MS Windows-10-besturingssysteem.

Indien gebruikt in combinatie met een patiëntbewakingssysteem, kan de ARNE NLS Advisor gegevensinvoer over vitale functies ontvangen, weergegeven op de ARNE NLS Advisor-interface.

#### 2.2. Installatie

Installatie van de ARNE NLS Advisor vereist een vertegenwoordiger van ARNE B.V. of gecertificeerde distributeur.

## 2.3. Compatibiliteit van accessoires

De ARNE NLS Advisor wordt geleverd met een externe, via Bluetooth verbonden luidspreker (JBL GO3).

ARNE B.V. garandeert geen veiligheid of prestatie als er accessoires worden gebruikt die hier niet als compatibel worden vermeld.

#### 2.4. Configuraties

Er zijn geen verschillende configuraties beschikbaar.

## 2.5. Prestatie specificaties

De weergegeven waarden worden minimaal elke seconde gecontroleerd met de aangesloten apparatuur.

|      |               | Gebruikshandleiding |          |     |      | Approved   |
|------|---------------|---------------------|----------|-----|------|------------|
|      |               | ARNE NLS Ad         | visor    |     | Page | 11 of 47   |
| ARNE | Document Nr.: | OD2023002           | Version: | 2.1 | Date | 2025-04-09 |

#### 3. Uitpakken en installeren

Om de ARNE NLS Advisor uit te pakken en te inspecteren:

- 1. Haal de ARNE NLS Advisor uit de verzenddoos en onderzoek deze op tekenen van transportschade.
- 2. Controleer alle materialen aan de hand van de paklijst. Bewaar al het verpakkingsmateriaal, de factuur en de vrachtbrief.
- 3. Als er iets ontbreekt of beschadigd is, neem dan contact op met ARNE Support via support@arne.health.

## 3.1. Voorbereiding voor gebruik

## Voordat u de ARNE NLS Advisor instelt voor gebruik, voert u de volgende stappen uit:

1. Controleer of u over alle systeemcomponenten beschikt:

- ARNE NLS Adviseur x1
- Lithiumbatterij (GALLOPWIRE 9789S12300) x2
- Netsnoer \*) x1
- Wisselstroomadapter x1
- VESA-montage schroeven x4
- JBL GO3 Bluetooth luidspreker x1

\*) Gebruik voorgeschreven netsnoer: afneembaar, type SJT of hoger. Minimaal 125/250 V, minimaal 18 AWG/3C, maximaal 3,0 m lang. Het ene uiteinde eindigt op 125 V, 10 A, met NEMA 5-15P of 250 V, 10 A met NEMA 6-15P, aarding-type, het andere uiteinde met een apparaatkoppeling. Ziekenhuis kwaliteit.

- 2. Lees de Veiligheidsinformatie, waarschuwingen en waarschuwingen op pagina .
- 3. Monteer de ARNE NLS Advisor met behulp van een VESA MIS-D (100 x 100) naar keuze aan een paal of rail, op of dichtbij de reanimatietafel. ARNE NLS Advisor moet zo worden gemonteerd dat de interface zichtbaar is voor het hele verloskamer team en gemakkelijk te bereiken is, binnen één armlengte, om de apparaat interface te kunnen gebruiken tijdens new born life support procedures voor pasgeborenen.
- 4. Laad de verwisselbare batterijen volledig op, voordat u de ARNE NLS Advisor gebruikt.
- 5. Sluit de ARNE NLS Advisor aan op een patient monitor om gegevensinvoer te ontvangen voor metingen van vitale functies (zie; Een patient bewakingsmonitor configureren voor gebruik met de ARNE NLS Advisor op pagina 18). Voor het opzetten van de verbinding met patiënt bewakingsapparatuur). Als er geen patienten bewakingsmonitor beschikbaar is, of als de patiënt bewakingsmonitor niet in 4.3.11 wordt vermeld, kan de ARNE NLS Advisor zonder patiënt bewakings monitor worden gebruikt. ARNE NLS Advisor zal functioneren, maar zal geen verbinding maken met vitale parameters van de pasgeboren baby.

|      |               | Gebruikshandle | eiding   | Status | Approved |            |
|------|---------------|----------------|----------|--------|----------|------------|
|      |               | ARNE NLS Ad    | visor    |        | Page     | 12 of 47   |
| ARNE | Document Nr.: | OD2023002      | Version: | 2.1    | Date     | 2025-04-09 |

# 4. Gebruiksaanwijzing

# 4.1. Apparaatfuncties

# 4.1.1. Voorzijde apparaat

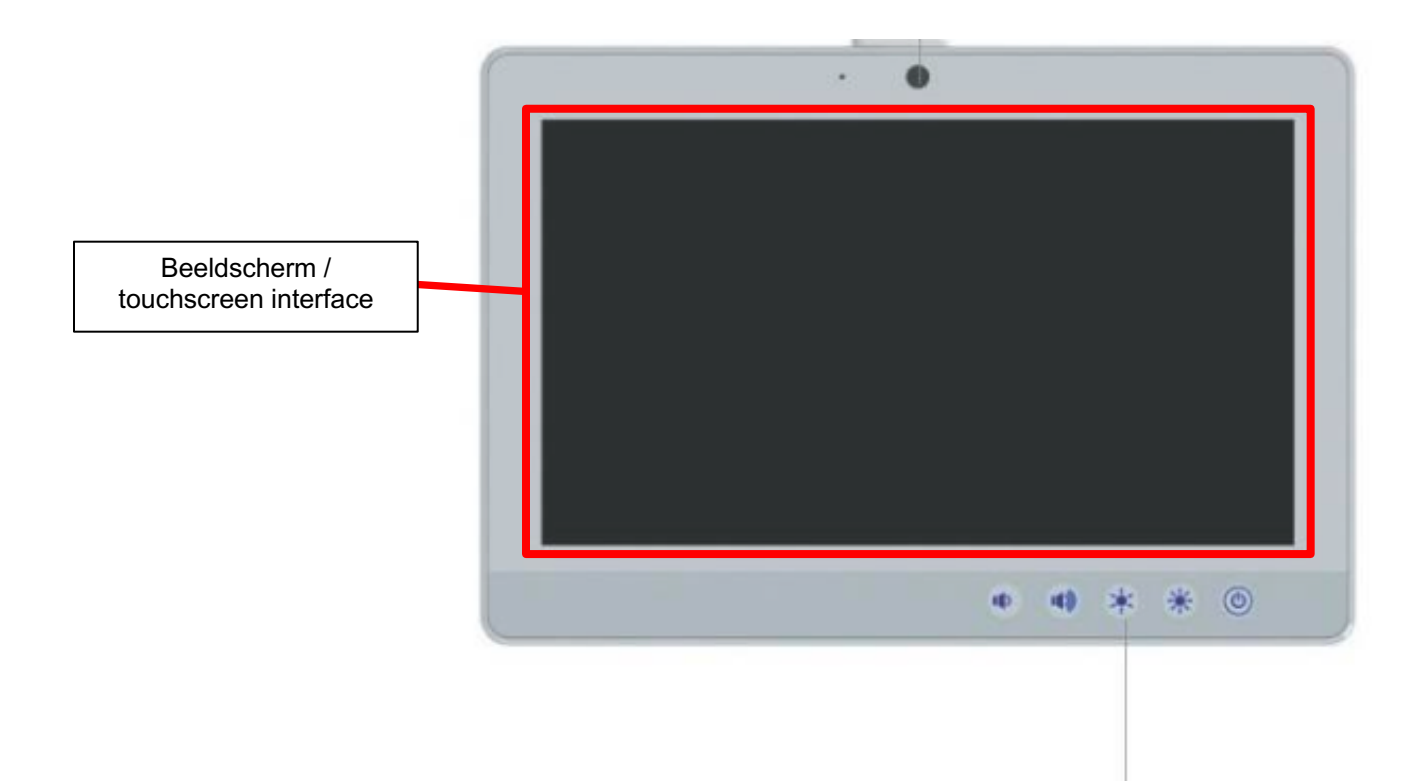

Function Keys

| Control Button | Function                                                  |
|----------------|-----------------------------------------------------------|
| ٩              | Gedurende 2 seconden indrukken om toestel in te schakelen |
| *              | Verhogen van beeldscherm helderheid                       |
| *              | Verlagen van beeldscherm helderheid                       |
|                | Verhogen luidspreker volume                               |
|                | Verhogen luidspreker volume                               |

|      |               | Gebruikshandle | Gebruikshandleiding |     |      | Approved   |
|------|---------------|----------------|---------------------|-----|------|------------|
|      |               | ARNE NLS Ad    | visor               |     | Page | 13 of 47   |
| ARNE | Document Nr.: | OD2023002      | Version:            | 2.1 | Date | 2025-04-09 |

# 4.1.2. Achterkant van het apparaat

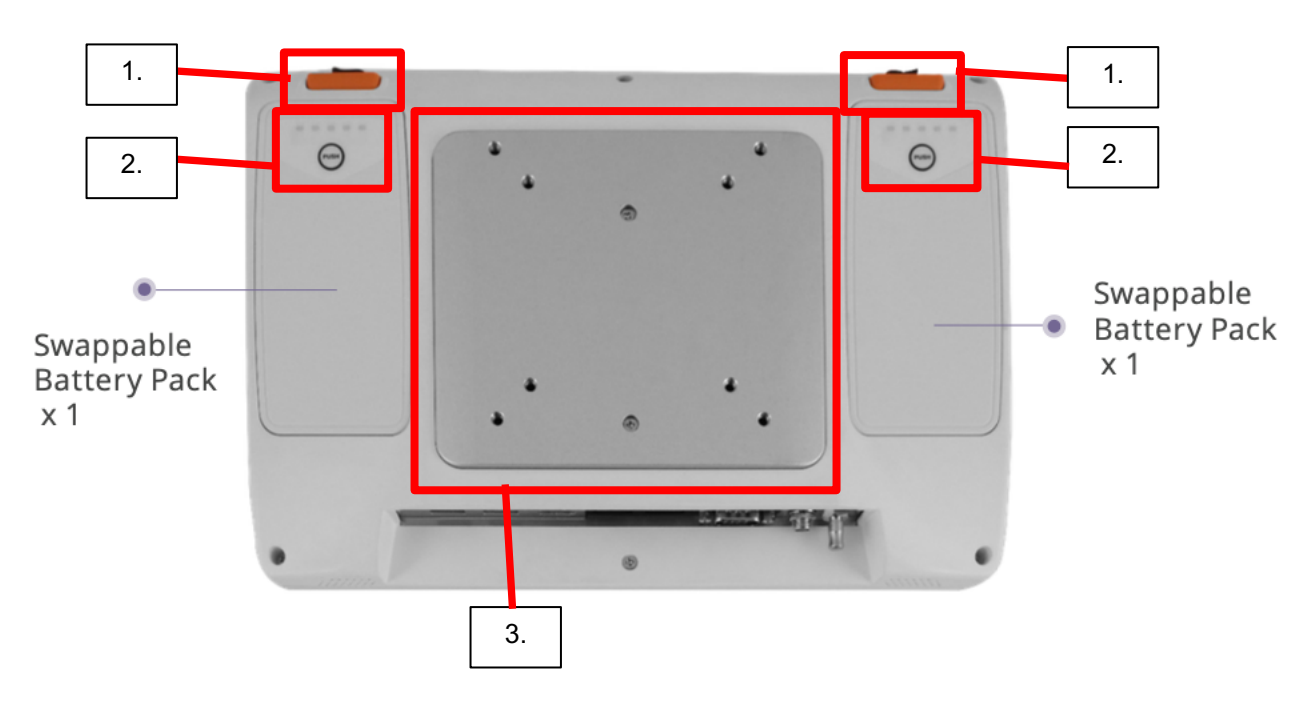

- 1. Knoppen voor het ontkoppelen van verwisselbare batterijen
- 2. Bedieningsknop voor batterij-indicator
- 3. VESA 75x75, 100x100 (75/100) montageplaat (gebruik schroef type M4)

## 4.1.3. Onderzijde apparaat

|      | Gebruikshandleiding |             |          |     | Status | Approved   |
|------|---------------------|-------------|----------|-----|--------|------------|
|      |                     | ARNE NLS Ad | visor    |     | Page   | 14 of 47   |
| ARNE | Document Nr.:       | OD2023002   | Version: | 2.1 | Date   | 2025-04-09 |

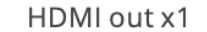

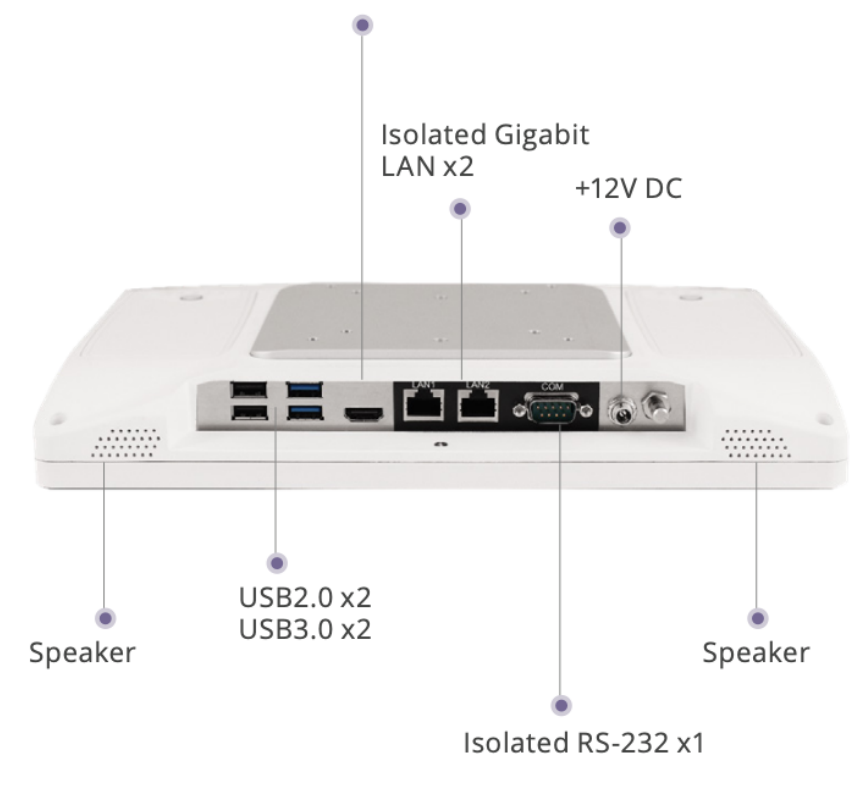

|      | Gebruikshandleiding |             |          |     | Status | Approved   |
|------|---------------------|-------------|----------|-----|--------|------------|
|      |                     | ARNE NLS Ad | visor    |     | Page   | 15 of 47   |
| ARNE | Document Nr.:       | OD2023002   | Version: | 2.1 | Date   | 2025-04-09 |

## 4.2. Weergave/gebruikersinterface

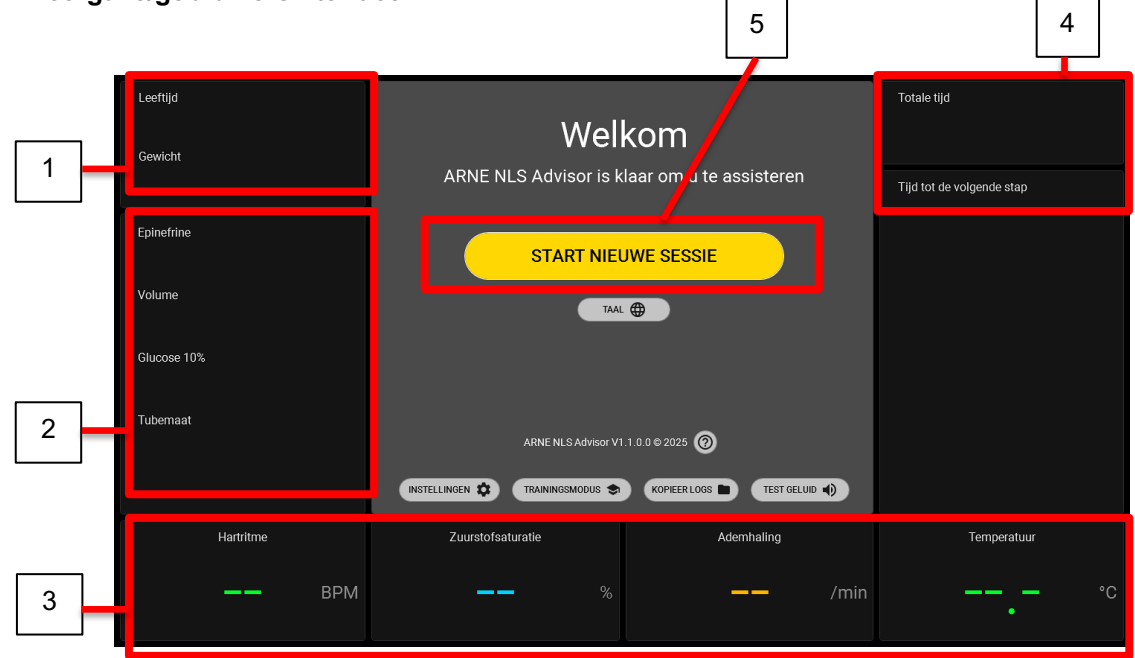

- 1. Gedurende de totale duur van een sessie zijn de gekozen zwangerschapsduur, het gewicht van de pasgeborene zichtbaar:
  - Leeftijd, variërend van <24 weken tot >42 weken
    - Gewicht, bereik van 500 gr tot 4500 gr.
- 2. Gedurende de totale tijd van een sessie zal de volgende informatie zichtbaar zijn, berekend op basis van de leeftijd en het gewicht van de pasgeboren baby:
  - a. Epinefrine in mcg.
  - b. Volume in ml.
  - c. Glucose 10% in ml.
  - d. Tube maat in mm.
- 3. In het geval dat de ARNE NLS Advisor is aangesloten op een patiënten bewakingsmonitor, welke de pasgeboren baby bewaakt, kunnen 4 vitale parameters zichtbaar zijn;
  - a. Hartslag in hartslag/min.
  - b. O2-verzadiging in %
  - c. Ademhalingsfrequentie in ademhalingen/min.
  - d. Temperatuur in Celsius
- 4. De ARNE NLS-adviseur houdt automatisch de totale verstreken tijd van een newborn life support sessie bij. Tegelijkertijd wordt de interval timing weergegeven, waarbij de resterende tijd wordt terug geteld tot de volgende stap van het neborn life support algoritme voor pasgeborenen. Beide timing-functionaliteiten starten zodra een nieuwe sessie wordt gestart.
- Startknop voor het starten van een nieuwe newborn life support sessie voor pasgeborenen

|      |               | Gebruikshandleiding |          |     |      | Approved   |
|------|---------------|---------------------|----------|-----|------|------------|
|      |               | ARNE NLS Ad         | visor    |     | Page | 16 of 47   |
| ARNE | Document Nr.: | OD2023002           | Version: | 2.1 | Date | 2025-04-09 |

## 4.3. Product voorbereiding

## 4.3.1. Audiotest

Nadat de ARNE NLS Advisor is ingeschakeld, vraagt de applicatie de gebruiker om de audio-instellingen te testen. Het systeem speelt automatisch een geluid af om het geluidsvolume te controleren. De gebruiker kan het geluidsniveau aanpassen of accepteren.

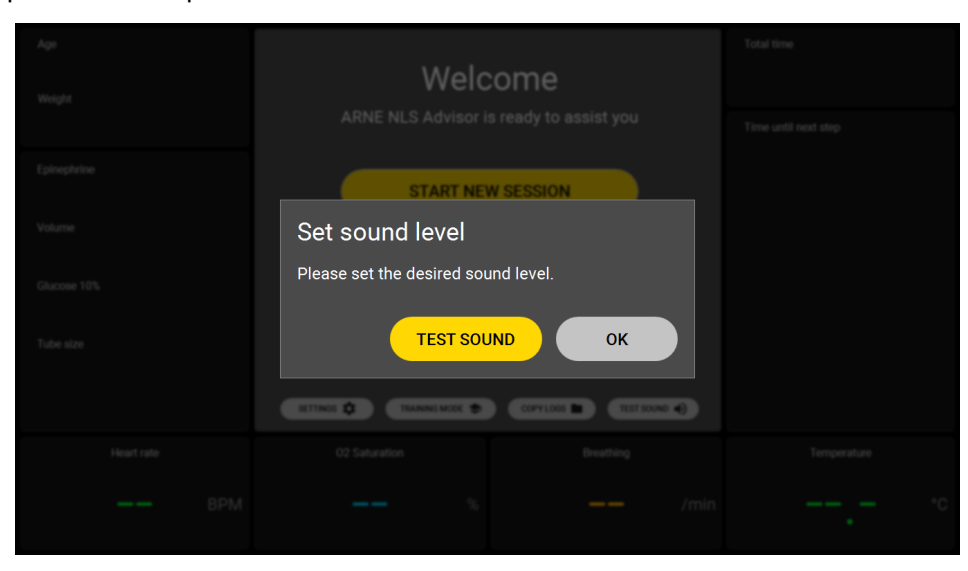

#### 4.3.2. Welkomsscherm

Zodra het welkomstscherm zichtbaar is, na de audiotest, is de ARNE NLS Advisor klaar voor gebruik.

| Leeftijd<br>Gewicht | Wel                             | kom                          | Totale tijd               |
|---------------------|---------------------------------|------------------------------|---------------------------|
|                     | ARNE NLS Advisor is k           | laar om u te assisteren      | Tijd tot de volgende stap |
| Epinefrine          | START NIE                       | JWE SESSIE                   |                           |
| Volume              | Тал                             |                              |                           |
| Glucose 10%         |                                 |                              |                           |
| Tubemaat            | ARNE NLS Advisor V              | .1.0.0 © 2025 🔞              |                           |
|                     | INSTELLINGEN 🌣 TRAININGSMODUS 📚 | KOPIEER LOGS 🖿 TEST GELUID 🌗 |                           |
| Hartritme           | Zuurstofsaturatie               | Ademhaling                   | Temperatuur               |
| —— ВРМ              | <b>—</b> %                      | <b>——</b> /min               |                           |

|      | Gebruikshandleiding |             |          |     |      | Approved   |
|------|---------------------|-------------|----------|-----|------|------------|
|      |                     | ARNE NLS Ad | visor    |     | Page | 17 of 47   |
| ARNE | Document Nr.:       | OD2023002   | Version: | 2.1 | Date | 2025-04-09 |

## 4.3.3. Taal

Door op de knop 'TAAL' op het welkomstscherm te drukken, kan de gebruiker de taal van het apparaat wijzigen (gesproken en geschreven taal).

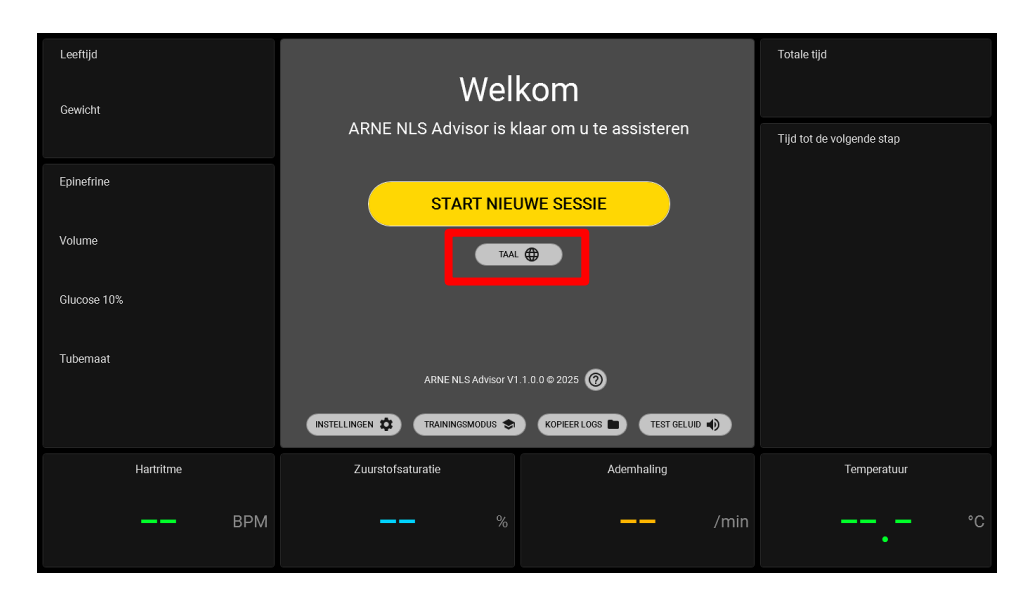

## 4.3.4. Trainingsmodus

De ARNE NLS Advisor kan in de trainingsmodus worden gebruikt, zodat er met gesimuleerde waarden van vitale functies kan worden gewerkt. De gesimuleerde vitale functies van de ARNE Vital Signs Simulator worden alleen geaccepteerd door de ARNE NLS Advisor wanneer deze zich in de trainingsmodus bevindt.

Om de trainingsmodus te openen, drukt u op de knop "Training MODE" op het 'welcome' scherm. Er wordt om een pincode gevraagd. De standaardpincode is **13860**, maar dit kan worden gewijzigd in Instellingen.

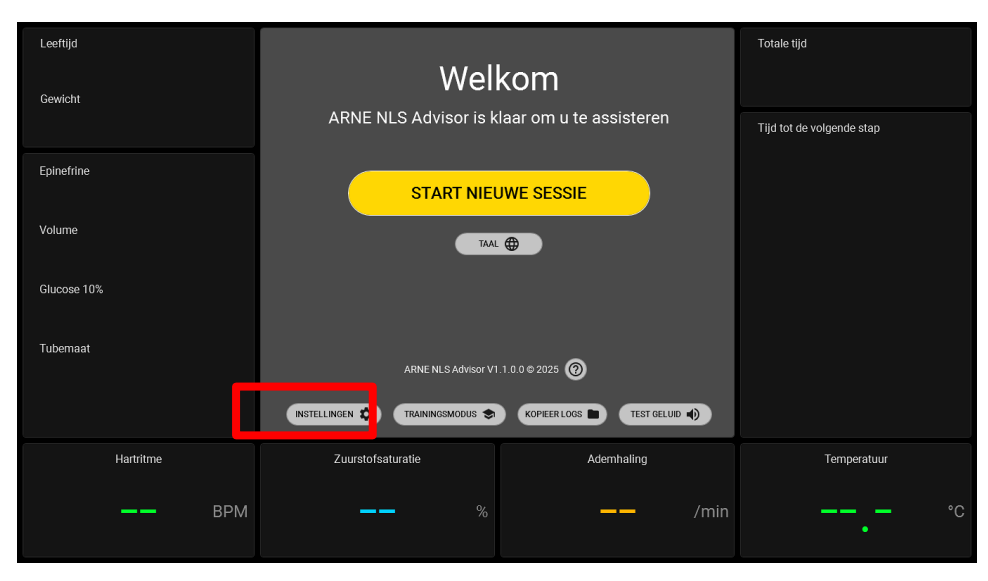

| Gebruikshandleiding |               |             |          |     |      | Approved   |
|---------------------|---------------|-------------|----------|-----|------|------------|
|                     |               | ARNE NLS Ad | visor    |     | Page | 18 of 47   |
| ARNE                | Document Nr.: | OD2023002   | Version: | 2.1 | Date | 2025-04-09 |

De applicatie ARNE Vital Signs Simulator draait op een aparte Windows-computer (de computer van de trainer) die via een Ethernet-kabel is aangesloten op de ARNE NLS Advisor.

Eenmalige installatie van de vital signs simulator applicatie op de Windows-computer van de afzonderlijke trainer:

- Selecteer op de trainer computer een Ethernet-adapter die u wilt gebruiken voor de crossover-verbinding met de ARNE NLS Advisor. Het wordt aanbevolen (maar niet verplicht) om een Ethernet-adapter te gebruiken die niet wordt gebruikt voor andere netwerkverbindingen, omdat de adapter moet worden geconfigureerd voor een statisch IPv4-adres. Dit is doorgaans niet compatibel met een bedrijfsnetwerk of een particulier lokaal netwerk. Er kan bijvoorbeeld een afzonderlijke USB Ethernet-adapter worden gebruikt.
- Configureer de IPv4-instellingen van de Ethernet-adapter als volgt naar een vast/statisch IP-adres:
  - o Open Control Panel ga naar Network and Internet van daar naar Network and Sharing Center
  - Klik Change Adapter Settings in het linkerpaneel
  - Zoek de Ethernet-adapter die is aangesloten op het ARNE-apparaat, klik met de rechtermuisknop en selecteer **Properties**. Er wordt een venster als dit geopend:

| Networking Authentication Sharing                                                                                                    |                                |
|----------------------------------------------------------------------------------------------------|--------------------------------|
|                                                                                                    |                                |
| Connect using:                                                                                                    |                                |
| LAN7500 USB 2.0 to Ethemet 10/100/1000 Adap                                                                                                    | oter                           |
| <u>C</u> on                                                                                                    | figure                         |
| This connection uses the following items:                                                                                                    |                                |
| Npcap Packet Driver (NPCAP)                                                                                                    | ^                              |
| QoS Packet Scheduler                                                                                                    |                                |
| Juniper Network Service                                                                                                    |                                |
| 🗹 🛬 Bridge Driver                                                                                                    |                                |
|                                                                                                    |                                |
| Internet Protocol Version 4 (TCP/IPv4)                                                                                                    |                                |
| Internet Protocol Version 4 (TCP/IPv4)  Microsoft Network Adapter Multiplexor Protocol  Microsoft Network Adapter Multiplexor Protocol                                                                                                    |                                |
| Internet Protocol Version 4 (TCP/IPv4)     Microsoft Network Adapter Multiplexor Protocol     Microsoft LLDP Protocol Driver                                                                                                    | v                              |
| Internet Protocol Version 4 (TCP/IPv4)     Morosoft Network Adapter Multiplexor Protocol     Morosoft LLDP Protocol Driver     <                                                                                                    | <b>*</b>                       |
| Internet, Protocol Version 4 (TCP/IPv4)     Morosoft Network, Adapter Multiplexor Protocol     Microsoft LLDP Protocol Driver     Igstall     Innitial     Popo                                                                                                    | > verties                      |
| Internet Protocol Version 4 (TCP7/IPv8)     Microsoft Network Adapter Multiplexor Protocol     Microsoft LLDP Protocol Driver     Install     Lipinstall     Pgog     Description                                                                                                    | > verties                      |
| A Internet Protocol Version 4 (TCP/IPv6)     Microsoft Network Adapter Multiplexic Protocol     Accessit Network Adapter Multiplexic Protocol     Accessit LLDP Protocol Drever     Igstall. Uninstall Prop     Description     Transmission Control Protocol/Internet Protocol. The     were area and work montool that provide area and work montool that provide area | > verties                      |
| Internet Protocol Version 4 (TCP7/IPv8)     Microsoft Network Adapter Multiplexor Protocol     Microsoft LLDP Protocol Driver     Install. Lininatal Pipp Description     Transmission Control Protocol /internet Protocol. The     wide area network protocol inde provides communicat     across diverse interconvected networks.                                                                                                    | > verties                      |
| Internet Protocol Version 4 (TCP/IP-4)     Microsoft Network Adapter Multiplexor Protocol     Microsoft LLDP Protocol Driver     V     Install     Install     Prop Description Transmission Control Protocol /Internet Protocol. The     wide area network protocol that provides communicat     across diverse interconnected networks.                                                                                                    | > verties                      |
| A Internet Protocol Version 4 (TCP/IPv6)     Microsoft Network Adapter Multiplexor Protocol     Alorsoft LLDP Protocol Driver     Igstall. Uninstall Prop     Description     Tranemission Control Protocol/Internet Protocol. The     ware interconnected networks.                                                                                                    | > verties                      |
| Internet Protocol Version 4 (TCP/IPv6)     Microsoft Network Adapter Multiplexic Protocol     Microsoft LLDP Protocol Driver     Install     Install     Prop Description Transmission Control Protocol/Internet Protocol.The      wide area network protocol interprovides communicat     across diverse interconnected networks.                                                                                                    | > verties                      |
| Itemet Protocol Version 4 (TCP7/IPv8)     Microsoft Network Adapter Multiplexor Protocol     Microsoft LLDP Protocol Driver     Ipstall     Lininstall     Pgg Description     Transmission Control Protocol/Internet Protocol. The     wide area network protocol that provides communicat     across diverse interconnected networks.                                                                                                    | ><br>verties<br>default<br>ion |

- Open de Internet protocol versie 4 (TCP/IPv4) en selecteer Properties.
- Vul het IP-adres en subnet precies als volgt in:
  - o IP adres: 192.168.8.5
  - o Subnetmasker: 255.255.255.0
  - o Standaardgateway: leeg laten
  - o DNS-instellingen: leeg laten

|      | Gebruikshandleiding |             |          |     | Status | Approved   |
|------|---------------------|-------------|----------|-----|--------|------------|
|      |                     | ARNE NLS Ad | visor    |     | Page   | 19 of 47   |
| ARNE | Document Nr.:       | OD2023002   | Version: | 2.1 | Date   | 2025-04-09 |

| Internet Protocol Version 4 (TCP/IPv4)                                                                                | Properties                                                             | Х |
|----------------------------------------------------------------------------------------------------|------------------------------------------------------------------------|---|
| General                                                                                                    |                                                                        |   |
| You can get IP settings assigned autor<br>this capability. Otherwise, you need to<br>for the appropriate IP settings. | natically if your network supports<br>o ask your network administrator |   |
| O Obtain an IP address automatical                                                                                    | ly                                                                     |   |
| IP address:                                                                                                    | 192.168.8.5                                                            |   |
| Sybnet mask:                                                                                                    | 255.255.255.0                                                          |   |
| Default gateway:                                                                                                    |                                                                        |   |
| Obtain DNS server address autor                                                                                       | natically                                                              |   |
| • Use the following DNS server add                                                                                    | resses:                                                                |   |
| Preferred DNS server:                                                                                                 |                                                                        |   |
| Alternate DNS server:                                                                                                 |                                                                        |   |
| Vaļidate settings upon exit                                                                                           | Ad <u>v</u> anced                                                      | ] |
|                                                                                                    | OK Cancel                                                              |   |

- o Druk op **OK** en nogmaals **OK** om de instellingen op te slaan en het venster te sluiten
- **Belangrijk**: configureer de trainer computer niet om de internetverbinding of lokale netwerkverbinding te delen met de ARNE NLS Advisor. De ARNE NLS Advisor moet losgekoppeld blijven van ziekenhuisnetwerken en internet.
- Installeer de ARNE Vital Signs Simulator-applicatie en, indien nodig, de .Net Core Desktop runtime.

Gebruik van de ARNE Vital Signs Simulator:

- Sluit de trainer computer via de geconfigureerde Ethernet-adapter aan op de ARNE NLS Advisor op LAN1 (koppel de IntelliVue-kabel los, indien aanwezig), met behulp van een Ethernet 'crossover' kabel.
- Start de ARNE Vital Signs Simulator-applicate. Zorg ervoor dat het IP-adres 192.168.8.4 is geselecteerd en druk op de knop **Connect** om gesimuleerde vitale functies naar de ARNE NLS Advisor te verzenden.
- Individuele vitale functies kunnen worden in- of uitgeschakeld via de selectievakjes Simuleren.

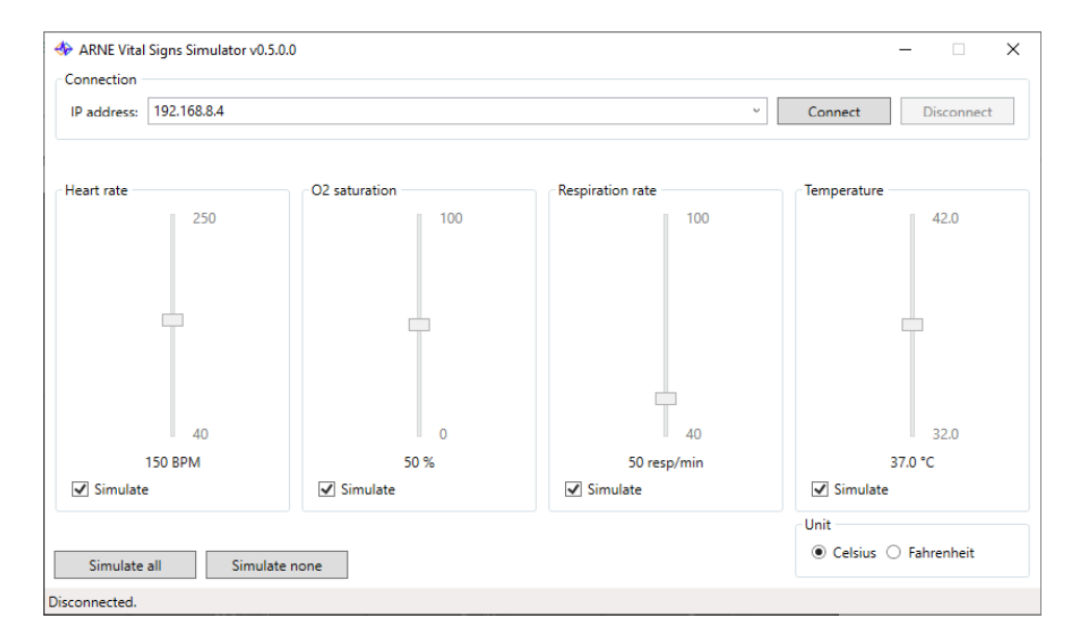

Om de trainingsmodus te verlaten, drukt u op "VERLAAT TRAINING MODE" op het welkomstscherm in de ARNE NLS Advisor.

| Gebruikshandleiding |                  |           |          |     | Status | Approved   |
|---------------------|------------------|-----------|----------|-----|--------|------------|
|                     | ARNE NLS Advisor |           |          |     | Page   | 20 of 47   |
| ARNE                | Document Nr.:    | OD2023002 | Version: | 2.1 | Date   | 2025-04-09 |

Probleemoplossen:

Als de ARNE Vital Signs Simulator aangeeft dat de gegevens niet kunnen worden verzonden, controleer dan het volgende:

- Is de ARNE NLS Advisor aangesloten via een crossover Ethernet-kabel op poort LAN1?
- Staat de ARNE NLS Advisor in de trainingsmodus?

• Als de verbinding met schijnbaar willekeurige tussenpozen wordt verbroken, en je gebruikt een Gigabit (1000 Mbps) USB externe Ethernet-adapter, probeer dan de verbindingssnelheid in de Geavanceerde eigenschappen van de adapter in te stellen op '100 Mbps Full Duplex' op de trainer computer. Soms kunnen USB Ethernet-adapters de snelheden van 1000 Mbps niet goed aan, en 100 Mbps Full Duplex is voldoende voor deze toepassing.

#### 4.3.5. Sessie Logboeken kopiëren

Voor elke sessie wordt een sessie log bijgehouden met details over welke stappen zijn gevolgd, welke keuzes de gebruiker heeft gemaakt, de waarden van de metingen van de vitale functies en de timing.

Deze logs kunnen vanuit het welkom scherm worden gekopieerd door op de knop "**KOPIEER LOGS**" te drukken. Er wordt om een pincode gevraagd. De standaardpincode is **13860**, maar dit kan worden gewijzigd in het scherm instellingen.

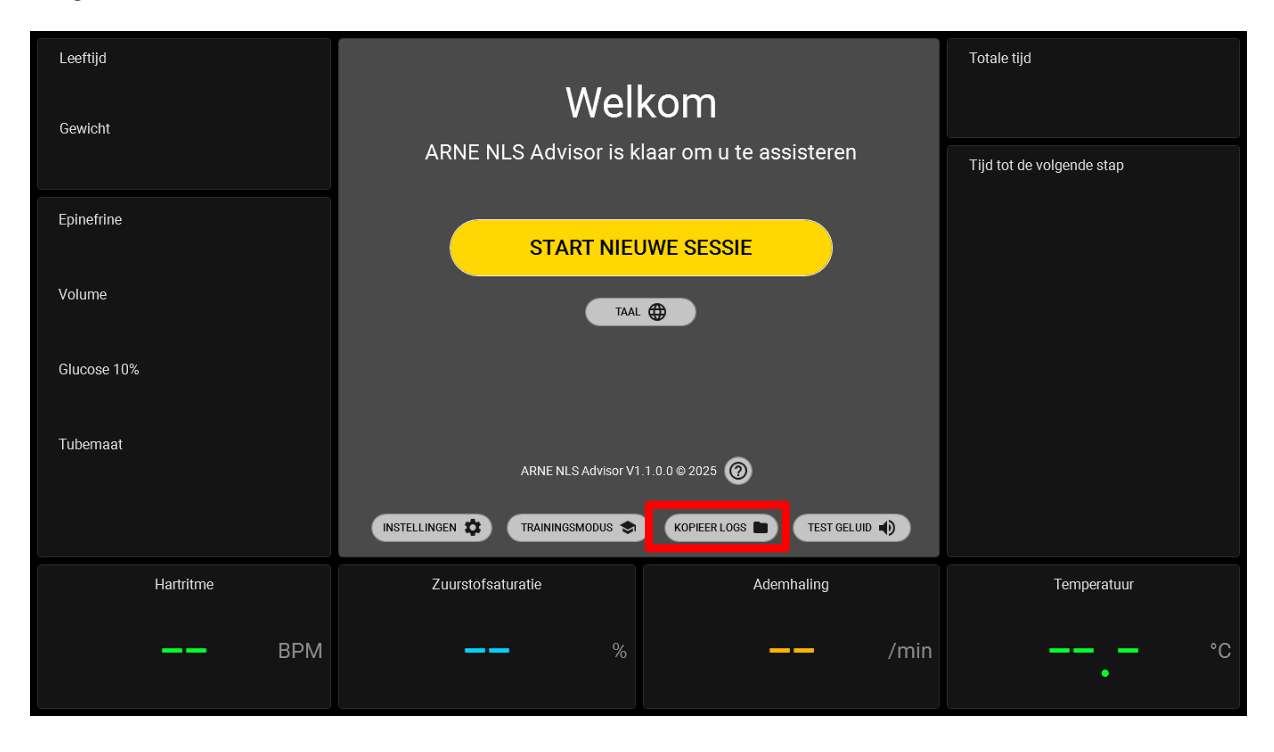

| Gebruikshandleiding |                  |           |          |     | Status | Approved   |
|---------------------|------------------|-----------|----------|-----|--------|------------|
|                     | ARNE NLS Advisor |           |          |     | Page   | 21 of 47   |
| ARNE                | Document Nr.:    | OD2023002 | Version: | 2.1 | Date   | 2025-04-09 |

## 4.3.6. Instellingen

Om de instellingen van de ARNE NLS Advisor te wijzigen, drukt u op de knop "**Settings**" op het welkom scherm. Er wordt om het instellingen wachtwoord gevraagd. Het standaardwachtwoord is @rne\$instellingen. Het wachtwoord kan binnen de instellingen worden gewijzigd.

| Leeftijd    |                       |                              | Totale tijd               |
|-------------|-----------------------|------------------------------|---------------------------|
| Gewicht     | Well                  | kom                          |                           |
|             | ARNE NLS Advisor is k | laar om u te assisteren      | Tijd tot de volgende stap |
| Epinefrine  | START NIEL            | JWE SESSIE                   |                           |
| Volume      | TAAL                  |                              |                           |
| Glucose 10% |                       |                              |                           |
| Tubemaat    | ARNE NLS Advisor V1   | .1.0.0 © 2025 🞯              |                           |
|             |                       | KOPIEER LOGS 🖿 TEST GELUID 🌒 |                           |
| Hartritme   | Zuurstofsaturatie     | Ademhaling                   | Temperatuur               |
| —— ВРМ      | %                     | <b>——</b> /min               | °C                        |

## 4.3.7. Standaard Advisor-wachtwoorden

Om de instellingen voor de ARNE NLS Advisor te wijzigen, gebruikt u het wachtwoord voor **instellingen**. Om de trainingsmodus te gebruiken, of de sessie logboeken te kopiëren, moet de pincode **trainingsmodus** gebruikt worden. Het wachtwoord voor de instellingen is standaard **@rne\$ettings** en de pincode van de trainingsmodus is **13860**.

De pincode van de trainingsmodus kan worden ingevoerd via het touchscreen. Voor het instellingen wachtwoord is een extern USB-toetsenbord vereist.

## 4.3.8. Wijzig standaard ARNE NLS Advisor-wachtwoorden

Bij de eerste installatie door een IT-beheerder van een ziekenhuis wordt om veiligheidsredenen aanbevolen om de ingebouwde standaard ARNE NLS Advisor-wachtwoorden te wijzigen. Beide wachtwoorden kunnen worden gewijzigd in '**Instellingen**', toegankelijk via het instellingen wachtwoord. Zorg ervoor dat de ARNE NLS Advisor draait als de gewone 'Arne'-gebruiker voordat u instellingen wijzigt, b.v. door het apparaat uit en weer aan te zetten (zie paragraaf 4.3.6).

#### 4.3.9. Windows Administrator account

#### 4.3.9.1. Beperkingen

Het Windows-beheerdersaccount 'Arneadmin' is uitsluitend beschikbaar voor administratieve taken zoals het installeren van een upgrade voor de ARNE NLS Advisor applicatie. De ARNE NLS Advisor applicatie zelf is

| Gebruikshandleiding |                  |           |          |     | Status | Approved   |
|---------------------|------------------|-----------|----------|-----|--------|------------|
|                     | ARNE NLS Advisor |           |          |     | Page   | 22 of 47   |
| ARNE                | Document Nr.:    | OD2023002 | Version: | 2.1 | Date   | 2025-04-09 |

ontworpen om te worden gebruikt onder het reguliere 'Arne'-gebruikersaccount. Het wordt niet ondersteund om de ARNE Advisor-applicatie te gebruiken, terwijl u bent aangemeld met het 'Arneadmin' Windows-account. Zorg er bijvoorbeeld voor dat u uitlogt bij het 'Arne Admin'-account voordat u instellingen (zoals de wachtwoorden of de instellingen van de patiënt monitor) in ARNE NLS Advisor wijzigt.

## 4.3.9.2. Log in als het Arme Admin-account

- Sluit een USB-toetsenbord en optioneel een USB-muis aan op het ARNE NLS Advisor apparaat.
- Schakel de ARNE NLS Advisor in en wacht tot de applicatie verschijnt.
- Druk op **ctrl+alt+delete**
- Selecteer 'Sign-out'
- Selecteer op het Windows-vergrendelscherm de Arne Admin-gebruiker
- Voer het Arme Admin-wachtwoord in (dit kan het standaardwachtwoord zijn, of het wachtwoord dat is ingesteld door het IT-personeel van het ziekenhuis)

Het standaard Arne Admin-wachtwoord wordt om veiligheidsredenen niet vermeld in dit eindgebruikers document. Neem contact op met ARNE B.V. voor het standaard-wachtwoord.

**Voorzichtigheid:** De BIOS- en Window Administrator-wachtwoorden zijn ingesteld op de fabrieksinstellingen. Uit veiligheidsoverwegingen kan worden overwogen om de IT-medewerkers van het ziekenhuis één of beide wachtwoorden te laten wijzigen. Als gevolg hiervan zal ARNE B.V. geen toegang meer hebben tot het systeem, in het geval dat het IT-personeel van het ziekenhuis het BIOS- en/of Windows-beheerderswachtwoord verliest.

## 4.3.9.3. Log in als het gewone account

Optie 1:

• Start de ARNE NLS Advisor opnieuw op of schakel deze uit en weer in.

Optie 2:

- Druk op **ctrl+alt+delete**
- Selecteer 'Afmelden'
- Selecteer op het Windows-vergrendelscherm de Arne-gebruiker
- Voor deze gebruiker is geen wachtwoord vereist

| Gebruikshandleiding |                  |           |          |     | Status | Approved   |
|---------------------|------------------|-----------|----------|-----|--------|------------|
|                     | ARNE NLS Advisor |           |          |     | Page   | 23 of 47   |
| ARNE                | Document Nr.:    | OD2023002 | Version: | 2.1 | Date   | 2025-04-09 |

## 4.3.10. Voorbereiding tekst-naar-spraakfunctie (audioberichten)

De ARNE NLS Advisor gebruikt naast videoberichten ook audioberichten om alle stappen van het NLS-protocol aan de gebruikers van het apparaat te communiceren.

In de standaardinstellingen, wordt de ARNE NLS Advisor geleverd verbonden met een externe, bluetooth luidspreker. Zorg ervoor dat het volume van de interne luidspreker is ingeschakeld, met behulp van de volumeknoppen aan de voorkant van het apparaat (zie Voorkant van het apparaat op pagina 9), alsmede het volume van de bluettoth luidspreker zelf.

In het geval dat de bluetooth verbinding met de externe audio luidspreker verloren gaat, moeten de volgende stappen worden gevolgd om de externe, bluetooth luidspreker opnieuw te verbinden.

Zorg ervoor dat u de Bluetooth-luidspreker bij de hand hebt, schakel deze in en druk op de Bluetoothkoppelingsknop in de externe luidspreker.

- 1. Meld u in Windows aan als de Arne Admin Gebruiker (zie 4.3.9.2.)
- 2. Druk op de Windows-toets en typ Bluetooth en open de "Bluetooth- en andere apparaatinstellingen"
- 3. Druk op de knop "[+] Bluetooth of ander apparaat toevoegen"
- 4. Selecteer in het dialoogvenster 'Een apparaat toevoegen' de categorie 'Bluetooth' (met 'audioapparaten' in de beschrijving)
- 5. Volg de instructies van de Bluetooth-luidspreker/headset om de luidspreker/headset in '**pairing**'-modus te zetten
- 6. Wanneer de luidspreker in de lijst met gedetecteerde apparaten (JBL GO3) verschijnt, selecteert u het apparaat en bevestigt u om het dialoogvenster te sluiten.
- 7. Controleer of alleen de nieuw aangesloten luidspreker wordt vermeld onder de kop 'Audio' in het Bluetoothinstellingenvenster. Als er andere audio apparaten worden vermeld, verwijdert u deze. Let op: de ARNE NLS Advisor gebruikt voor geluid altijd het standaard audioapparaat van de pc. In geval van problemen met het geluid, of bij het vervangen van de luidspreker/headset door een andere Bluetoothluidspreker/headset, kan de beheerder het geluidsapparaat in Windows als volgt wijzigen:
- 1. Meld u in Windows aan als de Arne Admin Rekening (zie 2.3.9.2)
- 2. Open het 'Control Panel'
- 3. Klik op **Sound**
- 4. Klik op het tabblad Playback in het dialoogvenster dat wordt geopend
- 5. Klik op de naam van de luidspreker/headset in de lijst
- 6. Druk op de knop "Set default"
- 7. Druk op de knop "**OK**"
- 8. Meld u opnieuw aan als het normale Arne Windows-gebruikersaccount.

## 4.3.11. Een extern scherm aansluiten via HDMI

Het is mogelijk om via HDMI een extern scherm aan te sluiten.

Sluit een extern scherm met behulp van een HDMI-kabel (niet meegeleverd) aan op de HDMI-poort aan de onderkant van de ARNE NLS Advisor (zie Onderzijde apparaat op pagina 10).

Het display van de ARNE NLS Advisor wordt gespiegeld op het externe scherm. Indien het externe scherm is uitgerust met luidsprekers, worden deze gebruikt voor de audioberichten.

Welk(e) scherm(en) een audioapparaat(en) de ARNE NLS Advisor gebruikt, wanneer een extern scherm is aangesloten, is niet gedefinieerd.

## 4.3.12. Updaten van de ARNE NLS-applicatie

Updates voor de ARNE-apparaatsoftware bestaan uit twee delen:

ARNE Full System Setup-bundel

| Gebruikshandleiding |                  |           |          |     | Status | Approved   |
|---------------------|------------------|-----------|----------|-----|--------|------------|
|                     | ARNE NLS Advisor |           |          |     | Page   | 24 of 47   |
| ARNE                | Document Nr.:    | OD2023002 | Version: | 2.1 | Date   | 2025-04-09 |

Dit uitvoerbare bestand installeert en werkt de Advisor-applicatie en het bijbehorende medische protocol bij,

en installeert tevens updates voor het besturingssysteem en/of framework.

ARNE Environment Setup

Dit uitvoerbare bestand wordt geïnstalleerd tijdens de Full System Setup en moet daarna door de gebruiker worden gestart.

Het werkt verschillende configuratie-items op het systeem bij en helpt bij het genereren van licenties en het oplossen van problemen.

Updates voor de ARNE NLS-applicatiesoftware worden geleverd door ARNE BV of haar officiële distributeurs. Wanneer er een nieuwe software-update van de ARNE NLS Advisor beschikbaar is, zal ARNE BV gebruikers hiervan op de hoogte stellen en aangeven hoe ze deze updates kunnen verkrijgen.

Doelgroep: IT-beheerders

Vereisten:

• Inloggegevens voor het Windows-beheerdersaccount van het ARNE-apparaat, Arneadmin (zie 4.3.9.2)

• Installatiebestanden zoals ontvangen van ARNE B.V., d.w.z. het zipbestand van de ARNE Full System Setup Bundle

• USB-stick met minimaal 4 GB vrije ruimte

• USB-toetsenbord en optioneel een USB-muis

De algemene upgradeprocedure staat hieronder vermeld. Houd er rekening mee dat elke afzonderlijke release specifieke aanvullende

stappen kan hebben, die worden aangegeven in het documentatiepakket bij de release.

Op uw eigen pc

1) Download het zipbestand van het updatepakket

2) Pak het zipbestand uit in een nieuwe map

3) (Optioneel) Controleer of het bestand "ARNE Full System Setup Bundle".exe is ondertekend door "ARNE B.V." (Bestandseigenschappen  $\rightarrow$  Digitale handtekeningen)

a) LET OP: preview-releases en demo-releases zijn mogelijk niet ondertekend.

4) Sluit een USB-stick aan.

a) Het is raadzaam om de USB-stick te scannen op virussen en malware met behulp van geschikte software van derden.

5) Kopieer de uitgepakte map naar de USB-stick.

## Op de ARNE NLS Advisor

1) Zorg ervoor dat het ARNE-apparaat is aangesloten op netstroom.

2) Start het ARNE-apparaat en wacht tot de Advisor-applicatie gereed is.

3) Sluit het USB-toetsenbord aan en druk op Ctrl+Alt+Del.

4) Selecteer 'Afmelden'.

5) Log in met het Arneadmin-account (zie 2.3.3.2).

6) Plaats de USB-stick in het ARNE-apparaat.

Voer de ARNE Full System Setup-bundel uit

7) Open Verkenner (Win+E) en blader naar de uitgepakte map op de USB-stick

- 8) Zoek het bestand 'ARNE Full System Setup Bundle vx.y.z.w (Release x64).exe'
- 9) Voer de ARNE Full System Setup-bundel uit

10) Controleer in het eerste scherm of de genoemde versie de (nieuwe) versie is die u verwacht

| Gebruikshandleiding |                  |           |          |     | Status | Approved   |
|---------------------|------------------|-----------|----------|-----|--------|------------|
|                     | ARNE NLS Advisor |           |          |     | Page   | 25 of 47   |
| ARNE                | Document Nr.:    | OD2023002 | Version: | 2.1 | Date   | 2025-04-09 |

11) Controleer vervolgens in het dialoogvenster Windows-beveiliging of het installatieprogramma wordt herkend als gepubliceerd door 'ARNE B.V.'.

a) LET OP: preview-releases en demo-releases zijn mogelijk niet ondertekend 12) Klik op Installeren

13) Als de uitgever van het installatieprogramma aan de verwachtingen voldoet, ga dan akkoord met het beveiligingsdialoogvenster

14) Wacht tot het installatieprogramma alle componenten heeft geïnstalleerd. Dit kan 10 tot 20 minuten duren.

a) Vooral de Windows Update-componenten en de spraakfuncties lijken lang te 'hangen', dit is normaal.

15) Als het installatieprogramma een fout meldt: neem contact op met ARNE B.V.

16) Als het installatieprogramma meldt dat een herstart nodig is:

a) Voer de herstart uit.

b) Na het herstarten, als het ARNE-apparaat start in Advisor: druk op Ctrl+Alt+Del en selecteer 'Afmelden'.

c) Ga verder als Arneadmin (zie 4.3.9.2).

d) Als het installatieprogramma automatisch doorgaat, wacht dan tot het klaar is, klik op de knop 'Starten' en ga verder met de onderstaande stappen voor 'ARNE Environment Setup'.

e) Als het installatieprogramma niet automatisch verschijnt, zoek dan het pictogram 'Continue ARNE Setup' op het bureaublad.

f) Controleer vervolgens in het dialoogvenster Windows-beveiliging of de applicatie wordt herkend als gepubliceerd door 'ARNE B.V.'. g) Start de snelkoppeling 'Ga door met ARNE-installatie'

h) Ga verder met de onderstaande stappen voor 'ARNE-omgevingsinstallatie'

17) Als het installatieprogramma meldt dat het voltooid is en een knop 'Starten' toont:

a) Druk op de knop Starten

b) Ga verder met de onderstaande stappen voor 'ARNE-omgevingsinstallatie'

Voer de ARNE-omgevingsinstallatie uit

18) Als de ARNE-omgevingsinstallatie-applicatie een waarschuwingsvenster toont over het opstarten op een niet-productiesysteem, bent u waarschijnlijk niet ingelogd als Arneadmin. Neem contact op met ARNE B.V.

19) Klik op Start.

20) De applicatie start met de configuratie van het systeem. Dit kan enkele minuten duren.

a) Zolang de applicatie actief is, toont de applicatie details op R&D-niveau in het tekstvak onderaan het venster.

Deze tekst is alleen bedoeld voor servicemedewerkers van ARNE B.V. bij het oplossen van problemen.

21) Na enige tijd toont de applicatie een voltooiingsdialoogvenster.

a) Als het dialoogvenster een fout aangeeft: neem contact op met ARNE B.V.

b) Als het dialoogvenster aangeeft dat de installatie is voltooid, sluit u het dialoogvenster.

22) Het is sterk aan te raden de logs van de (geslaagde of mislukte) installatie op de USB-stick op te slaan en te archivere voor toekomstig gebruik in geval van toekomstige servicebezoeken.

a) Zorg ervoor dat de USB-stick nog steeds in het ARNE-apparaat is geplaatst.

b) Klik op de knop 'Setup-logs naar USB kopiëren'.

c) Dit maakt een map met tijdstempel en logbestanden aan op de USB-stick.

23) Sluit de ARNE Environment Setup-applicatie.

24) Klik met de rechtermuisknop op de USB-stick in de Verkenner en selecteer 'Uitwerpen'.

25) Verwijder de USB-stick uit het ARNE-apparaat.

26) Start het ARNE-apparaat opnieuw op om de installatie te voltooien.

© Copyright 2024 ARNE B.V., The Netherlands

| Gebruikshandleiding |                  |           |          |     | Status | Approved   |
|---------------------|------------------|-----------|----------|-----|--------|------------|
|                     | ARNE NLS Advisor |           |          |     | Page   | 26 of 47   |
| ARNE                | Document Nr.:    | OD2023002 | Version: | 2.1 | Date   | 2025-04-09 |

## Archiveer de installatielogs

27) Het wordt sterk aanbevolen om de logbestanden van de USB-stick te kopiëren naar een archieflocatie waar ze in de toekomst geraadpleegd kunnen worden in geval van toekomstige servicebezoeken.

## Verifieer de update

28) Controleer na het opstarten in het dialoogvenster 'Info' of de beoogde nieuwe versie succesvol is geïnstalleerd en of uw licentie nog steeds geldig is.

29) Voer verdere tests uit op basis van uw procedures (bijv. verbinding met de patiëntmonitor, verbinding met de vitale functies-simulator, extern audioapparaat, gebruikersinterfacetalen en spraakstemmen).

Een IT-beheerder met toegang tot het Windows-beheerdersaccount (zie 4.3.9.2) kan als volgt een update installeren:

- Controleer optioneel of het .msi-bestand is ondertekend door "ARNE B.V."
- Sla het .msi-bestand op een USB-stick op.
- Plaats de USB-stick in ARNE NLS Advisor.
- Meld u in Windows aan met het Arneadmin-account (zie 4.3.9.2).

• Voer het .msi-pakket uit en controleer of in het beveiligingsvenster van Windows de uitgever van de applicatie wordt weergegeven als "ARNE B.V.".

- Verwijder de USB-stick uit ARNE NLS Advisor.
- Schakel ARNE NLS Advisor uit en weer in.
- Controleer na het opstarten in het dialoogvenster Info of de gewenste nieuwe versie succesvol is geïnstalleerd.

## 4.3.13 De licentie installeren of bijwerken

Voor het gebruik van de ARNE NLS Advisor is een licentie vereist. De licentie is geldig voor een beperkte tijd. Wanneer de licentie binnen 63 dagen verloopt, wordt er bij het starten van de ARNE NLS Advisor een waarschuwing pop-up weergegeven waarin u wordt geadviseerd de licentie bij te werken. Nadat de licentie is verlopen, blijft de ARNE NLS Advisor nog 63 dagen werken en wordt er telkens, bij het opstarten, een waarschuwing pop-up weergegeven. 63 dagen na het verlopen van de licentie, kan de ARNE NLS Advisor niet meer worden gebruikt en wordt er een foutmelding getoond.

De licentie voor de ARNE NLS Advisor kan als volgt worden geïnstalleerd of bijgewerkt:

- 1. Vraag een nieuw licentiesleutel aan bij ARNE B.V. voor de specifieke ARNE NLS Adviseur.
- Kopieer het licentiesleutel bestand naar de hoofdmap van een USB-station. Zorg ervoor dat er geen verlopen licentiesleutels voor hetzelfde ARNE-apparaat op de USB-stick staan. Licentiesleutels voor andere ARNE NLS-adviseurs zijn toegestaan.
- 3. Over de ARNE NLS-adviseur:
  - 1. Als het is ingeschakeld, schakelt u het apparaat uit
  - 2. Plaats het USB-station
  - 3. Schakel de ARNE NLS-adviseur in. De ARNE NLS Advisor zal de licentie automatisch detecteren en installeren. U kunt in het dialoogvenster Info verifiëren of de vervaldatum van de licentieovereenkomst met de nieuw geïnstalleerde licentiesleutel.

## 4.3.14 Een patient bewalingsmonitor configureren voor gebruik met de ARNE NLS Advisor

ARNE ondersteunt een verbinding met nul of één patiënt monitor tegelijkertijd.

| Gebruikshandleiding |                  |           |          |     | Status | Approved   |
|---------------------|------------------|-----------|----------|-----|--------|------------|
|                     | ARNE NLS Advisor |           |          |     | Page   | 27 of 47   |
| ARNE                | Document Nr.:    | OD2023002 | Version: | 2.1 | Date   | 2025-04-09 |

#### 4.3.14.1. Philips Intellivue

ARNE ondersteunt een stand-alone (niet-netwerkgebonden) Philips IntelliVue bewakingsmonitor met product softwareversie vanaf: F.01.43

Handmatig IP-adres instellen:

- 1) Ga naar de servicemodus
- 2) Selecteer Main setup
- 3) Selecteer Bed information
- 4) Selecteer Netwerk
- 5) Selecteer Manual IP-adress configureer deze waarden:
  - a. IP adres: 192.168.8.5
  - b. Subnet mask: 255.255.255.0
  - c. Gateway: **192.168.8.4**
- 6) Druk op Store
- 7) Schakel de IntelliVue uit en weer in

Verbind de LAN-poort van de IntelliVue met een **Crossover** Ethernet-kabel naar de LAN1-poort op het ARNE NLS apparaat. Houd er rekening mee dat gegevens ontvangen van een IntelliVue welke is ingesteld op 'Demomodus', niet door de ARNE NLS Advisor als geldige gegevens wordt geaccepteerd.

Kies in het 'Instellingen' menu van de ARNE NLS Advisor de Philips IntelliVue als model patiëntenmonitor.

## 4.3.14.2. Masimo Rad-5 / Radical-7 / Rad-8

ARNE NLS Advisor ondersteunt een Masimo Rad-5 / Radical-7 / Rad-8 aangesloten via de RS232-verbinding. Op de Masimo moet de seriële uitgangspoort modus zijn ingesteld ASCII 1. Raadpleeg de Masimo-gebruikershandleiding voor informatie over het configureren van deze instelling.

Kies in het 'Instellingen' menu van de ARNE NLS Advisor de Masimo radical- of Rad-8 als model patiëntenmonitor.

#### 4.3.14.3. GE Healthcare Panda iRes Warmer

ARNE ondersteunt een GE Panda iRes Warmer met softwareversie 3.0.0.29, aangesloten via de RS-232verbinding met behulp van een gekruiste (nulmodem) seriële kabel. Er zijn geen relevante software-instellingen bekend op het GE Panda apparaat.

Verbind de seriële poort van het GE Panda-apparaat met een gekruiste (nulmodem) seriële kabel met de COM1-poort van het ARNE-apparaat.

Het ARNE-apparaat gebruikt het pulsfrequentiesignaal van de pulsoximeter voor de hartslagwaarde in de NLS Advisor.

ECG-sensorwaarden van de GE Panda worden door het ARNE-apparaat genegeerd.

Ga in de ARNE NLS Advisor naar het menu INSTELLINGEN met het wachtwoord **@rne\$ettings** en selecteer de GE Health Care Panda-monitor als patiëntmonitormodel in het drop down menu.

#### 4.3.14.4. Draeger Infinity Acute Care-systeem

ARNE NLS Advisor ondersteunt een stand-alone (zonder netwerk) Dräger IACS-systeem met softwareversie VG7.1.1, dat gebruikmaakt van het Infinity Export Protocol (revisie 2.1). Het IACS-systeem bestaat hoofdzakelijk uit drie onderling verbonden apparaten:

|      |                  | Gebruikshandle | eiding   |     | Status Approved |            |  |
|------|------------------|----------------|----------|-----|-----------------|------------|--|
|      | ARNE NLS Advisor |                |          |     | Page            | 28 of 47   |  |
| ARNE | Document Nr.:    | OD2023002      | Version: | 2.1 | Date            | 2025-04-09 |  |

- · M540 patiëntenmonitor
- · Cockpit Display C500/C700
- · P2500/PS250 stroom-/communicatie hub

Al deze drie apparaten zijn vereist om met de ARNE NLS Advisor te communiceren

Sluit de IACS aan op de ARNE NLS Advisor via de Infinity Export RS-232-verbinding op de P2500/PS250 stroom-/communicatie hub. Hiervoor is een Dräger RJ-22 naar DB9 seriële kabel nodig (bijvoorbeeld Dräger artikel MS22948). Raadpleeg de Dräger IACS gebruikershandleiding voor meer informatie. Er zijn geen relevante software instellingen noodig op het Dräger apparaat.

Let op dat gegevens ontvangen van een GBCS in '*demo-modus*' door het ARNE NLS Advisor niet als geldige data geaccepteerd worden, omdat het Infinity Export Protocol deze simulatie status niet aangeeft. Dit is anders dan bij de Philips IntelliVue monitor, waarbij demo gegevens door ARNE worden genegeerd.

Kies in het 'Instellingen' menu van de ARNE NLS Advisor de Dräger Infinity Acute Care als model patiëntenmonitor.

#### 4.3.14.5 Mindray BeneVision N-serie

ARNE ondersteunt een stand-alone (niet-netwerk) Mindray BeneVision N1 in een T1-dock, met softwareversie V02.49, die gebruikmaakt van het Mindray HL7-gebaseerde communicatieprotocol. Mindray geeft aan dat de volgende N-serie patiëntmonitoren compatibel zijn met dit protocol: N12, N15, N17, N19 en N22.

De Mindray N-serie heeft twee temperatuursensoringangen. ARNE ondersteunt alleen temperatuursensorconnector T1.

Stel de patiëntmonitor in via het hoofdmenu (pictogram rechtsonder)  $\rightarrow$  Instellingen  $\rightarrow$  Onderhoudsmenu (meestal op de derde pagina). Hiervoor is het wachtwoord voor gebruikersonderhoud vereist dat op de monitor is geconfigureerd.

- 1) Instellingen > Onderhoud > Dock-instellingen
  - a. Instellingen:
    - i. Werkmodus: Hostmodus
    - ii. Netwerkinstellingstype: gebruik huidige Dock-netwerkinstelling
  - b. IP:
- i. Netwerktype: LAN1 IP
- ii. Gebruik het volgende adres:
- iii. IP-adres: 192.168.8.5
- iv. Subnet: 255.255.255.0
- v. Gateway: 0.0.0.0
- vi. DNS (alle): 0.0.0.0
- c. WLAN:

i. Niet vereist, aanbevolen om alle geconfigureerde WLAN-netwerken te verwijderen 2) Instellingen > Onderhoud > Netwerkinstellingen > WLAN

a. Geen WLAN vereist, aanbevolen om alle geconfigureerde WLAN-netwerken te verwijderen 3) Instellingen > Onderhoud > Netwerkinstellingen > HL7-configuratie:

a. Gegevens + golfvormen:

- i. Netwerkmodus: Clientmodus
- ii. Serveradres: 192.168.8.4 (= IP-adres van het ARNE-apparaat)
- iii. Serverpoort: 38911
- iv. Gegevens verzenden: ingeschakeld
- v. Gegevensinterval: 10 seconden
  - 1. Opmerking: dit is het kortste interval dat Mindray ondersteunt
- vi. Golfvormen verzenden: uitgeschakeld
- b. Alarmen:

| Gebruikshandleiding |                  |           |          |     | Status | Approved   |
|---------------------|------------------|-----------|----------|-----|--------|------------|
|                     | ARNE NLS Advisor |           |          |     | Page   | 29 of 47   |
| ARNE                | Document Nr.:    | OD2023002 | Version: | 2.1 | Date   | 2025-04-09 |

- i. Alarmen verzenden: uitgeschakeld
  - 1 Opmerking: als dit ingeschakeld blijft en er een alarmtoestand is op de Mindray, zal het ARNE-apparaat geen gegevens weergeven.
  - Nindray, zai net ARNE-apparaat geen gegevens weergeven.
- ii. De andere waarden in het gedeelte Alarmen hoeven niet te worden ingesteld.
- c. Compatibiliteit:
  - i. HL7-protocolversie: HL7-protocolversie 1.2
- 4) Instellingen > Onderhoud > Netwerkinstellingen > Informatiebeveiliging:
  - a. Type versleutelde verbinding: niet relevant
  - b. Patiëntgegevens uitzenden: uitgeschakeld

Verbind de LAN1 RJ45-poort van de monitor met een crossover ethernetkabel met de LAN1-poort van het ARNE-apparaat. Na het aansluiten van de kabel kan het tot 30 seconden duren voordat het ARNE-apparaat de Mindray-gegevens weergeeft.

Ga op de ARNE NLS Advisor naar het menu INSTELLINGEN met het wachtwoord **@rne\$ettings** en kies het Mindray BeneVision-patiëntmonitormodel in het dropdownmenu.

Houd er rekening mee dat gegevens die worden ontvangen van een Mindray die is ingesteld op de demomodus, niet als geldige gegevens worden geaccepteerd door het ARNE-apparaat.

#### 4.4. Herstel van een fout (error recovery).

Als het ARNE NLS-apparaat is ingeschakeld maar de ARNE NLS-applicatie niet wordt weergegeven (een zwart scherm), start u het apparaat opnieuw op door het uit en weer in te schakelen.

#### 4.5. De applicatie resetten naar de standaardinstellingen

Indien het wachtwoord of de pincode (zie paragraaf 2.3.1) zijn gewijzigd en verloren zijn gegaan, is het mogelijk om het ARNE NLS-apparaat terug te zetten naar de standaardinstellingen. Om de applicatie terug te zetten naar de standaardinstellingen moeten de volgende stappen worden uitgevoerd:

- 1. In MSWindows logt u uit bij het Arne-account en logt u in op het administrator account (zie 4.3.6.2)
- 2. Druk op de **Windows-toets** en open een command prompt door de volgende opdracht te typen en vervolgens op **Enter** te drukken:

#### cmd

3. Navigeer naar de map met **application settings** van **de Arne NLS gebruiker** (dit is een andere gebruiker dan de momenteel ingelogde Arne Admin-gebruiker) door de volgende opdrachten uit te voeren:

#### cd C:\Users\Arne\AppData\Local\ARNE\_B.V <druk op enter> dir <druk op enter>

Dit toont een lijst met submappen, waarvan er één begint met 'Arne.Advisor.UI'. Voer de volgende opdracht uit voor die volledige mapnaam (u kunt het eerste deel van de naam typen en de TAB-toets gebruiken om automatisch aan te vullen):

#### cd Arne.Advisor.UI\_xyz <gebruik de werkelijke naam en druk vervolgens op enter>

4. Verwijder de application settings door de volgende opdracht te typen en vervolgens op Enter te drukken:

| Gebruikshandleiding |                                      |  |  |  | Status | Approved   |
|---------------------|--------------------------------------|--|--|--|--------|------------|
|                     | ARNE NLS Advisor                     |  |  |  | Page   | 30 of 47   |
| ARNE                | Document Nr.: OD2023002 Version: 2.1 |  |  |  | Date   | 2025-04-09 |

# del /S /Q user.config

5. Meld u opnieuw aan bij het normale Arne Windows-gebruikersaccount. De instellingen zouden nu terug moeten zijn naar de fabrieksinstellingen.

|                                           | Gebruikshandleiding |             |       |     | Status | Approved   |
|-------------------------------------------|---------------------|-------------|-------|-----|--------|------------|
|                                           |                     | ARNE NLS Ad | visor |     | Page   | 31 of 47   |
| ARNE Document Nr.: OD2023002 Version: 2.1 |                     |             |       | 2.1 | Date   | 2025-04-09 |

# 4.6. Product Bediening

#### 4.6.1. Een Newborn Life Support-sessie starten

## 4.6.1.1. Stap 1

Druk op de BEGIN NIEUWE SESSIE knop

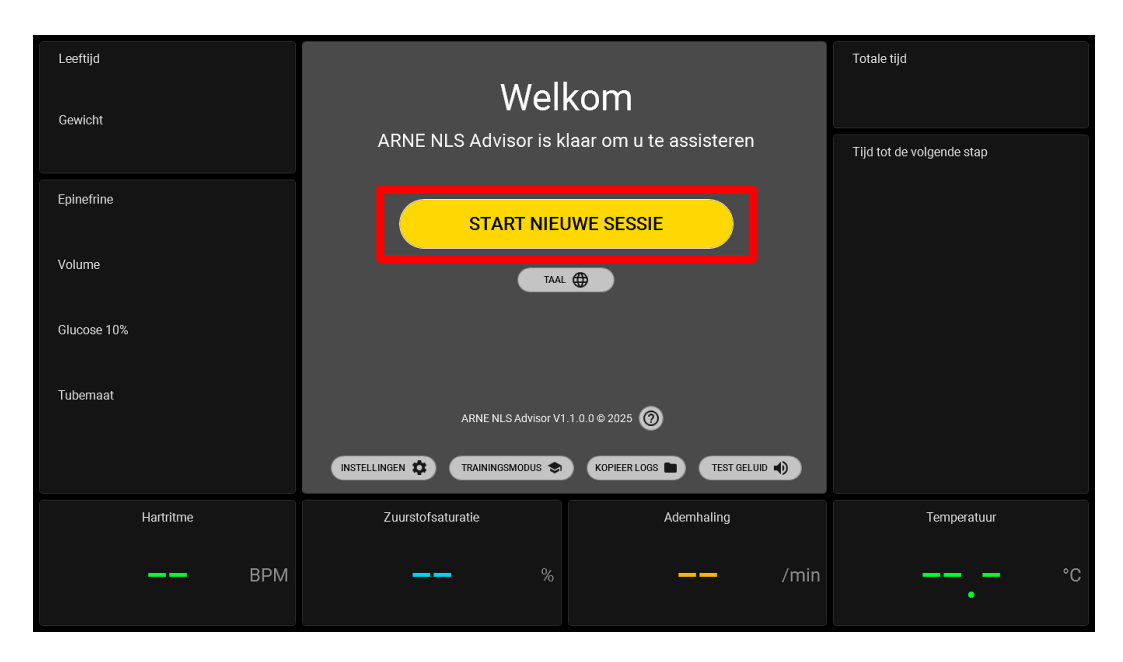

#### 4.6.1.2. Stap 2

- 1. Selecteer zwangerschaps LEEFTIJD van de pasgeboren baby
- 2. Selecteer **GEWICHT** van de pasgeboren baby

| Leeftijd 29-31 weken Gewicht 1500 march | 1 2 vangerschapsduur in weken:                                                                                  | Totale tijd<br>00:00 STOP   |
|-----------------------------------------|----------------------------------------------------------------------------------------------------|-----------------------------|
| Epinefrine<br>15 mcg<br>Volume          | <24       24-25       26-28       29-31       32-33         34-35       36-37       38-40       41-42       >42 | Tijd tot de volgende stap   |
| 15.0 ml<br>Glucose 10%<br>3.8 ml        | 2 iewicht in gram: (Vooraf geselecteerd op basis van leet<br>500 750 1000 1500 2000                             | tijd)                       |
| 3.0 mm                                  | 2500 3000 3500 4000 4500                                                                                        |                             |
| Hartritme<br>—— BPM                     | Zuurstofsaturatie Ademhaling                                                                                    | Temperatuur<br>/min —— — °C |

© Copyright 2024 ARNE B.V., The Netherlands

Document OD2023002 Version 1.1 - Date 4/10/2025

|      | Gebruikshandleiding |                  |          |     | Status | Approved   |
|------|---------------------|------------------|----------|-----|--------|------------|
|      |                     | ARNE NLS Advisor |          |     |        | 32 of 47   |
| ARNE | Document Nr.:       | OD2023002        | Version: | 2.1 | Date   | 2025-04-09 |

# 4.6.1.2. Stap 3

Druk op de START > knop

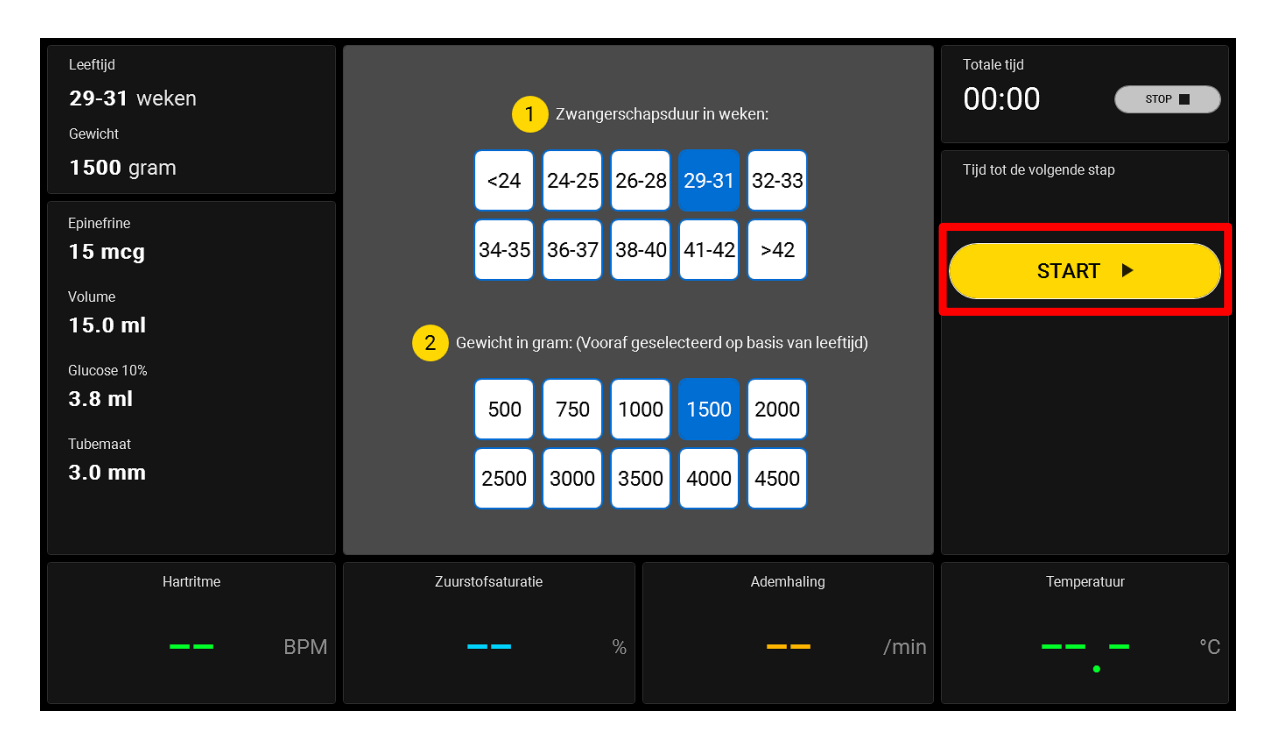

## 4.6.1.3. Stap 4

Volg de instructies voor Newborn Life Support in het midden van het scherm

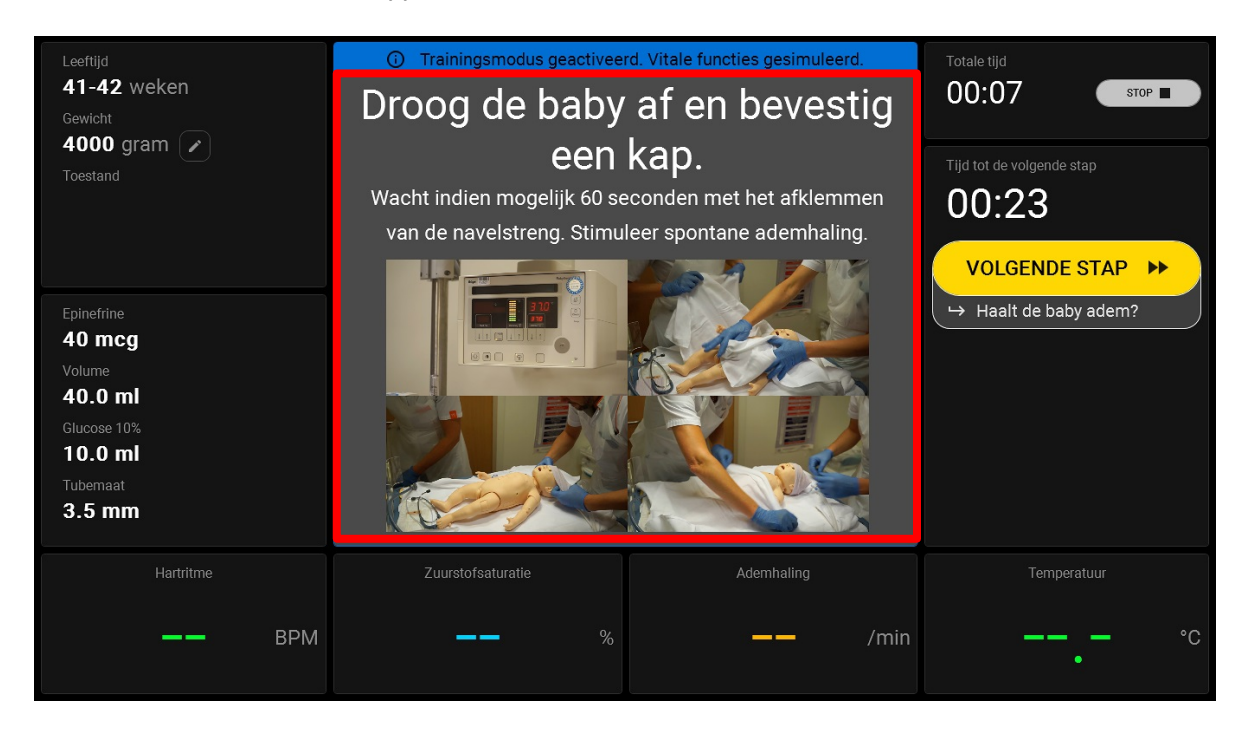

© Copyright 2024 ARNE B.V., The Netherlands

Document OD2023002 Version 1.1 - Date 4/10/2025

|                                           | Gebruikshandleiding |                  |  |     | Status | Approved   |
|-------------------------------------------|---------------------|------------------|--|-----|--------|------------|
|                                           |                     | ARNE NLS Advisor |  |     | Page   | 33 of 47   |
| ARNE Document Nr.: OD2023002 Version: 2.1 |                     |                  |  | 2.1 | Date   | 2025-04-09 |

## 4.6.1.5. Stap 5

Kies na elke stap VOLGENDE STAP >>

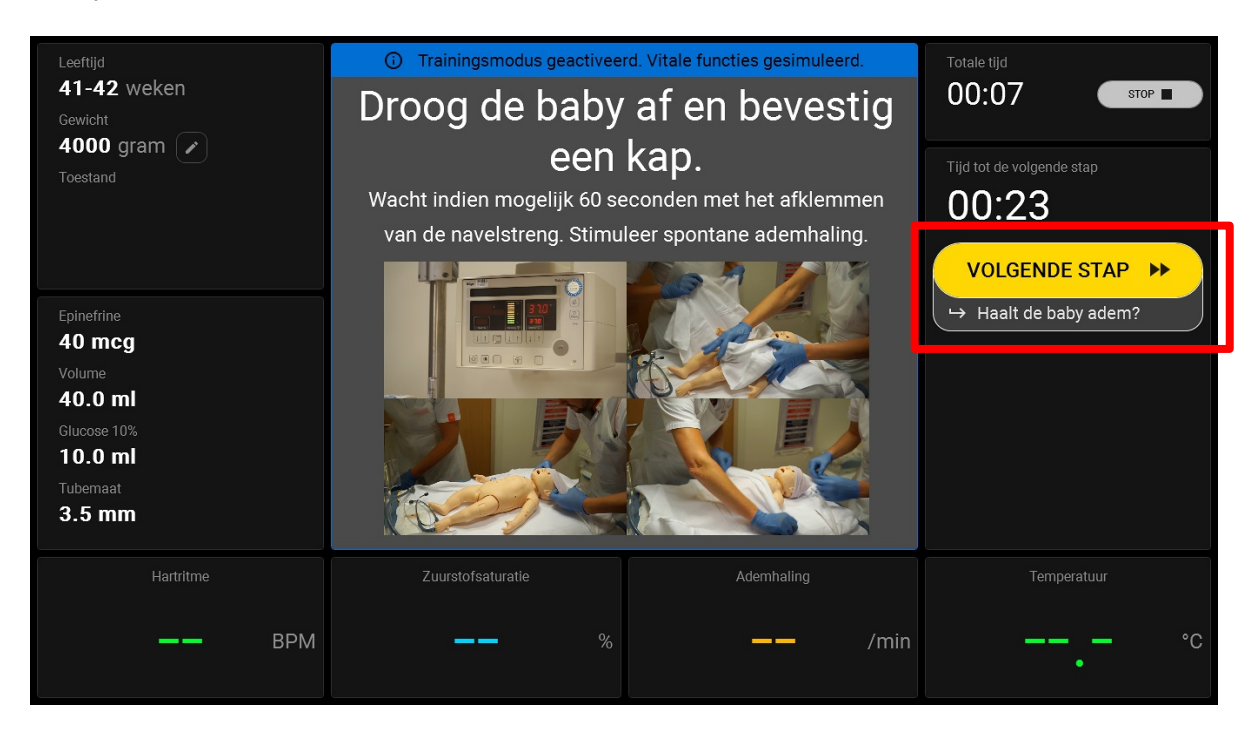

Of kies tussen de JA of NEE knop om door te gaan naar de volgende stap in het Newborn Life Support protocol.

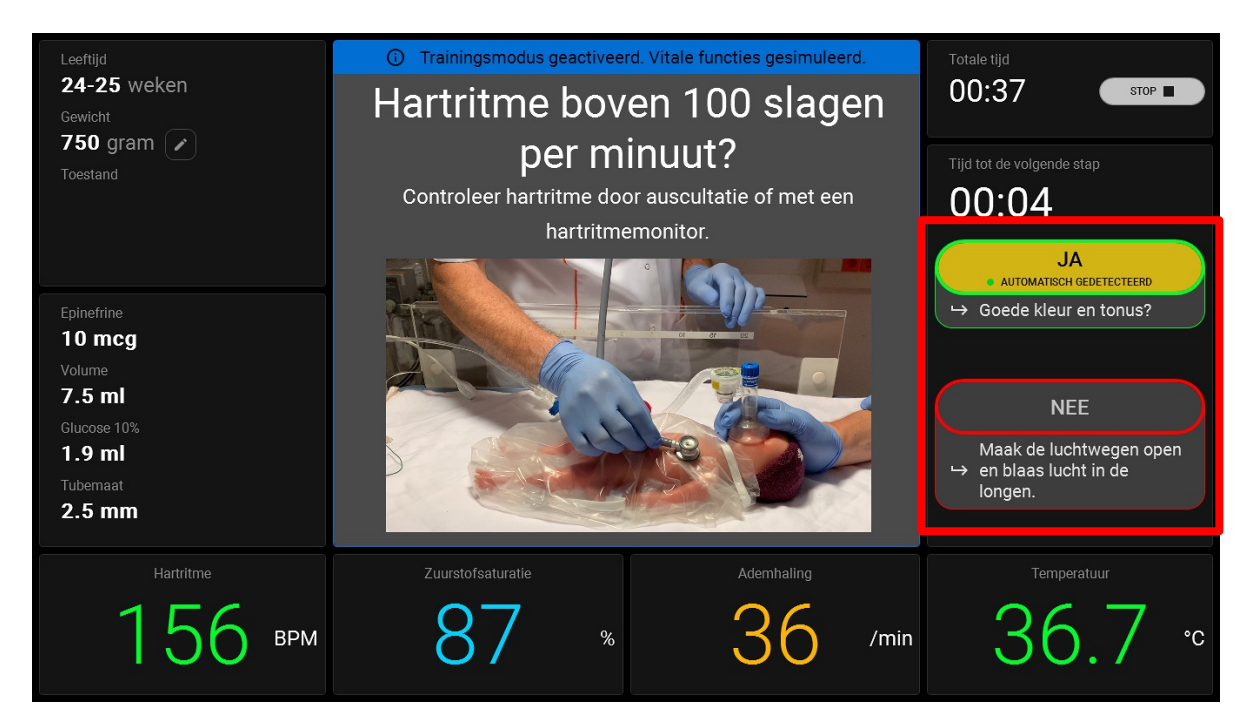

Document OD2023002 Version 1.1 - Date 4/10/2025

| Gebruikshandleiding |                  |                                      |  |  | Status | Approved   |
|---------------------|------------------|--------------------------------------|--|--|--------|------------|
|                     | ARNE NLS Advisor |                                      |  |  | Page   | 34 of 47   |
| ARNE                | Document Nr.:    | Document Nr.: OD2023002 Version: 2.1 |  |  |        | 2025-04-09 |

# 4.6.2. Het gewicht wijzigen tijdens een sessie

Direct na het starten van een sessie wordt u gevraagd het gewicht van de baby in te voeren. Het gewicht heeft invloed op de aanbevelingen gedurende de sessie. Het is mogelijk om tijdens de sessie het gewicht van de baby te wijzigen door op het potlood pictogram ernaast te klikken (zie knop op onderstaande afbeelding in het rode vierkantje). Behandeling Aanbevelingen en protocol stappen, afhankelijk van het gewicht, worden automatisch bijgewerkt.

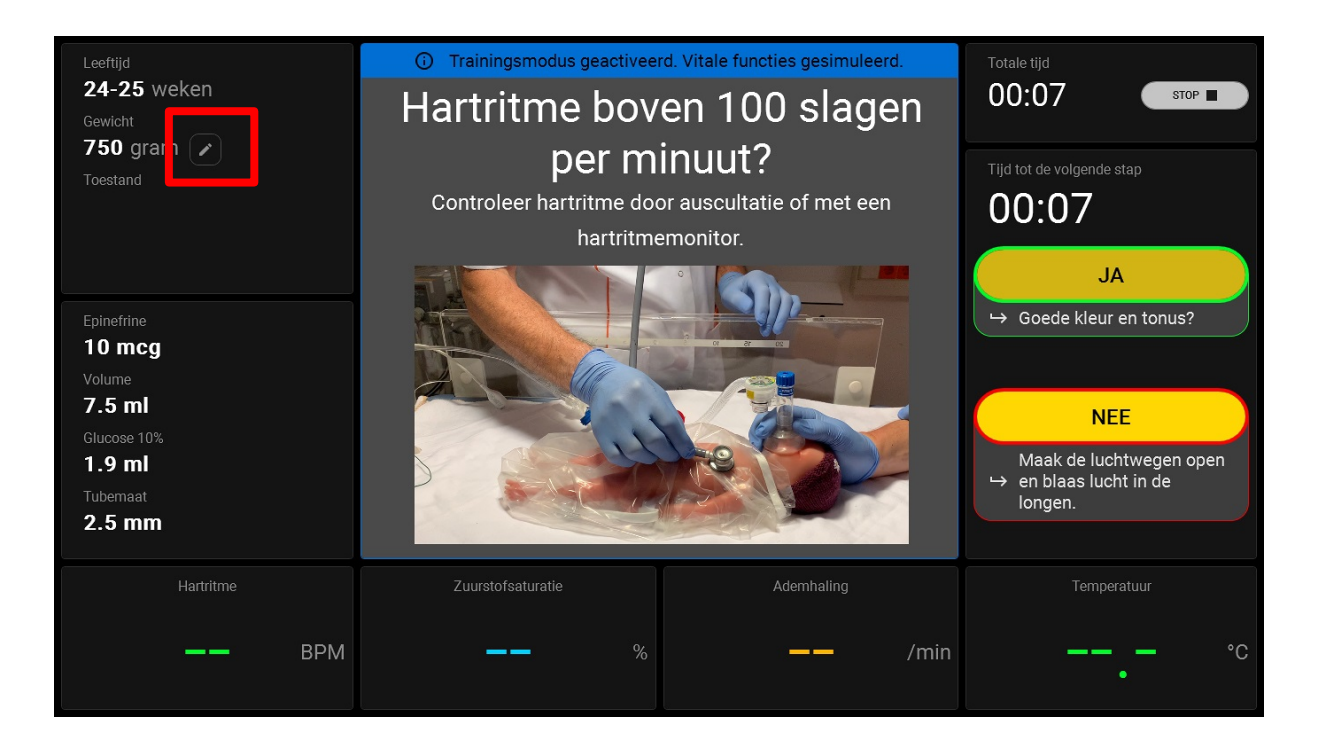

| Gebruikshandleiding |                                      |  |  |  | Status | Approved   |
|---------------------|--------------------------------------|--|--|--|--------|------------|
|                     | ARNE NLS Advisor                     |  |  |  | Page   | 35 of 47   |
| ARNE                | Document Nr.: OD2023002 Version: 2.1 |  |  |  | Date   | 2025-04-09 |

## 5. Reinigingsinstructies

De ARNE NLS Advisor is een herbruikbaar apparaat. Het apparaat wordt geleverd en is bedoeld voor niet-steriel gebruik.

**WAARSCHUWING:**Om een elektrische schok te voorkomen, dient u de ARNE NLS Advisor altijd uit te schakelen en de wisselstroom en alle patiënt aansluitingen fysiek los te koppelen voordat u gaat schoonmaken.

**VOORZICHTIGHEID:**Om permanente schade aan de ARNE NLS Advisor te voorkomen, mag u geen onverdund bleekmiddel (5% - 5,25% natriumhypochloriet) of een ander schoonmaakmiddel gebruiken dat niet wordt aanbevolen.

Om het oppervlak van de ARNE NLS Advisor schoon te maken:

- Veeg de buiten oppervlakken af met een vochtige, zachte doek met een van de aanbevolen reinigingsoplossingen; water of 70% ontsmettingsalcohol) tweemaal of totdat de oppervlakken vrij zijn van zichtbare resten.
- Gebruik een stofzuiger om stof, vuil, haar en andere deeltjes uit het apparaat te zuigen. Na verloop van tijd kunnen deze items de luchtstroom in een computer beperken en ervoor zorgen dat circuits gaan corroderen.
- Gebruik wattenstaafjes die zijn bevochtigd met water of alcohol met 70% alcohol om moeilijk bereikbare plekken op het apparaat af te vegen.

**Opmerking:**Besteed bijzondere aandacht aan scheuren, spleten en moeilijk bereikbare delen van het apparaat.

- Herhaal de bovenstaande reinigingstap met een nieuw doekje.
- Laat de ARNE NLS Advisor goed drogen voordat u deze opnieuw gebruikt.

**VOORZICHTIGHEID**: Om permanente schade aan de ARNE NLS te voorkomen, mag u geen overmatige hoeveelheden vloeistoffen gebruiken om het apparaat schoon te maken. De oppervlakken van de ARNE NLS Advisor kunnen worden gereinigd met de volgende oplossing(en):

• 70% isopropyl alcohol

|      | Gebruikshandleiding                  |  |  |  | Status | Approved   |
|------|--------------------------------------|--|--|--|--------|------------|
|      | ARNE NLS Advisor                     |  |  |  | Page   | 36 of 47   |
| ARNE | Document Nr.: OD2023002 Version: 2.1 |  |  |  | Date   | 2025-04-09 |

## 6. Onderhoud instructies

#### 6.1. Bediening en onderhoud van de batterij

De ARNE NLS Advisor wordt geleverd met twee verwisselbare oplaadbare lithium-ion batterijen. Zorg er bij het opstarten altijd voor dat het apparaat op wisselstroom werkt. Voordat u de ARNE NLS Advisor zonder wisselstroom aansluiting gebruikt, controleert u de batterijstatus indicator door op de batterijstatus indicator knop te drukken en zorgt u ervoor dat de batterij volledig is opgeladen (zie Indicator voor batterijlading op pagina 10)

**Opmerking:**Wanneer de looptijd van de batterij aanzienlijk korter wordt, is het raadzaam de batterij volledig te ontladen en weer volledig op te laden.

## 6.2. Reparatiebeleid

ARNE B.V. of een geautoriseerde service afdeling moet reparaties en service onder garantie uitvoeren. Gebruik geen defecte apparatuur. Laat het apparaat repareren.

Reinig verontreinigde en/of vuile apparatuur voordat u deze retourneert, volgens de reinigingsprocedure beschreven in Reinigingsinstructies op pagina . Zorg ervoor dat de apparatuur volledig droog is voordat u deze inpakt.

Als u het apparaat wilt retourneren voor service, raadpleegt u de **Retourprocedure** onderstaand.

#### 6.3. Retourprocedure

Reinig verontreinigde/vuile apparatuur voordat u deze retourneert, volgens de instructies in Zorg ervoor dat de apparatuur volledig droog is voordat u deze inpakt. Neem contact op met ARNE B.V. via <u>support@arne.health</u> en vraag om een RMA-nummer. Verpak de apparatuur veilig, indien mogelijk in de originele verzendverpakking, en sluit de volgende informatie en items bij:

- Een brief waarin eventuele problemen met de ARNE NLS-adviseur gedetailleerd worden beschreven. Vermeld het RMA-nummer in de brief.
- Garantie-informatie, een kopie van de factuur of andere toepasselijke documentatie moeten worden bijgevoegd.
- Inkoopordernummer ter dekking van reparatie als de ARNE NLS Advisor niet onder de garantie valt, of voor tracking doeleinden als dat wel het geval is.
- Informatie over 'verzenden aan' en 'factureren aan'.
- Persoon (naam, telefoon-/faxnummer en land) waarmee u contact kunt opnemen voor eventuele vragen over de reparatie.
- Een certificaat waarin staat dat de ARNE NLS-adviseur is ontsmet voor bloed overdraagbare ziekteverwekkers.
- Retourneer de ARNE NLS Adviseur naar het onderstaande verzendadres.

Contact opnemen met ARNE.B.V. ARNE B.V. Zonneoordlaan 17 6718TK - Taal Nederland support@arne.health

| Gebruikshandleiding |                                      |  |  |  | Status | Approved   |
|---------------------|--------------------------------------|--|--|--|--------|------------|
|                     | ARNE NLS Advisor                     |  |  |  | Page   | 37 of 47   |
| ARNE                | Document Nr.: OD2023002 Version: 2.1 |  |  |  | Date   | 2025-04-09 |

## 6.4. Beperkte garantie

ARNE B.V. garandeert aan de oorspronkelijke eindgebruiker-koper dat het hardware product van het merk ARNE (ARNE LNS-apparaat) en alle softwaremedia in de originele verpakking vrij zijn van defecten in materiaal en vakmanschap bij gebruik in overeenstemming met de gebruikershandleidingen en technische specificaties van ARNE B.V., en andere door ARNE B.V. gepubliceerde richtlijnen voor een periode van 12 maanden en eventuele batterijen voor zes (6) maanden vanaf de oorspronkelijke datum waarop het Product door de eindgebruiker-koper werd verkregen. De enige verplichting van ARNE B.V. onder deze garantie is de reparatie of vervanging, naar eigen keuze, van defecte producten of softwaremedia die onder de garantie vallen. Om vervanging onder garantie aan te vragen, moet de koper contact opnemen met ARNE B.V. en een autorisatienummer voor de geretourneerde goederen verkrijgen, zodat ARNE B.V. het product kan volgen. Als ARNE B.V. bepaalt dat een product onder garantie moet worden vervangen, wordt het vervangen en worden de verzendkosten vergoed. Alle overige verzendkosten zijn voor rekening van de koper.

## 6.5. Uitsluitingen

De garantie is niet van toepassing op producten of software die niet van het merk ARNE B.V. zijn, zelfs als deze bij het product zijn verpakt, of op producten die: (a) niet nieuw waren of zich in de originele verpakking bevonden toen ze aan de koper werden geleverd; (b) gewijzigd zonder schriftelijke toestemming van ARNE B.V.; (c) benodigdheden, apparaten of systemen buiten het Product; (d) gedemonteerd, opnieuw in elkaar gezet of gerepareerd door iemand anders dan een door ARNE B.V. geautoriseerde persoon; (e) gebruikt met andere producten of andere accessoires die niet door ARNE B.V. bedoeld zijn voor gebruik met het Product; f) niet gebruikt of onderhouden zoals aangegeven in de gebruikershandleiding of zoals anderszins aangegeven op de etikettering; (g) opnieuw verwerkt, gereconditioneerd of gerecycled; en (h) beschadigd door een ongeval, misbruik, verkeerd gebruik, contact met vloeistoffen, brand, aardbeving of andere externe oorzaken.

Er is geen garantie van toepassing op enig product dat aan de koper wordt geleverd waarvoor ARNE B.V., of haar geautoriseerde distributeur, niet is betaald; en deze Producten worden geleverd AS-IS zonder garantie.

## 6.6. Beperking van de garantie

Tenzij anders vereist door de wet of gewijzigd door de koopovereenkomst, is de bovenstaande garantie de exclusieve garantie die van toepassing is op het Product en de softwaremedia, en ARNE B.V. doet geen andere beloften, voorwaarden of garanties met betrekking tot het Product. Er is geen andere garantie van toepassing, expliciet of impliciet, inclusief maar niet beperkt tot enige impliciete garantie van verkoopbaarheid, geschiktheid voor een bepaald doel, bevredigende kwaliteit of met betrekking tot het gebruik van redelijke vaardigheden en zorg. Zie de licentievoorwaarden voor de voorwaarden die van toepassing zijn op de software die bij het product wordt geleverd. Bovendien is ARNE B.V. niet aansprakelijk voor incidentele, indirecte, speciale of gevolgschade, schade of kosten die voortkomen uit het gebruik of verlies van gebruik van producten of software. In geen geval zal de aansprakelijkheid van ARNE B.V. die voortvloeit uit een Product of Software (op grond van contract, garantie, onrechtmatige daad, strikte aansprakelijkheid of anderszins) groter zijn dan het bedrag dat door de koper voor het Product of de Software is betaald. De bovenstaande beperkingen sluiten geen enkele aansprakelijkheid uit die niet juridisch contractueel kan worden afgewezen.

| Gebruikshandleiding |                  |                                      |  |  | Status | Approved   |
|---------------------|------------------|--------------------------------------|--|--|--------|------------|
|                     | ARNE NLS Advisor |                                      |  |  | Page   | 38 of 47   |
| ARNE                | Document Nr.:    | Document Nr.: OD2023002 Version: 2.1 |  |  |        | 2025-04-09 |

## 6.7. Verkoop Eindgebruikersovereenkomst (met beperkingen)

Dit document is een wettelijke overeenkomst tussen u ("koper") en ARNE B.V. ("ARNE") voor de aankoop van dit Product ("Product") en een licentie voor de meegeleverde of ingebedde Software ("Software"), tenzij uitdrukkelijk anders aangegeven. overeengekomen in een afzonderlijk contract voor de aanschaf van dit product, vormen de volgende voorwaarden de volledige overeenkomst tussen de partijen met betrekking tot uw aankoop van dit product. Als u niet akkoord gaat met de voorwaarden van deze overeenkomst, retourneer dan onmiddellijk het volledige product, inclusief alle accessoires, in de originele verpakking, met uw aankoopbewijs naar ARNE B.V. voor een volledige terugbetaling.

#### Beperkingen

- Auteursrecht Beperkingen: De software en het bijbehorende schriftelijke materiaal zijn auteursrechtelijk beschermd. Het ongeoorloofd kopiëren van de software, inclusief software die is gewijzigd, samengevoegd of opgenomen in andere software, of het geschreven materiaal is uitdrukkelijk verboden. De koper kan juridisch verantwoordelijk worden gehouden voor elke inbreuk op het auteursrecht die wordt veroorzaakt of opgelopen doordat de koper zich niet houdt aan de voorwaarden van deze Overeenkomst.
- Gebruiksbeperkingen: De koper mag het product fysiek van de ene naar de andere locatie overbrengen, op voorwaarde dat de software niet wordt gekopieerd. De koper mag de software niet elektronisch van het product naar een ander apparaat overbrengen. De koper mag de software of het schriftelijke materiaal niet openbaar maken, publiceren, vertalen, vrijgeven, kopieën ervan verspreiden, wijzigen, aanpassen, vertalen, reverse-engineeren, decompileren, demonteren of afgeleide werken maken.
- Overdrachtsbeperkingen: In geen geval mag de koper het product of de software op tijdelijke basis overdragen, toewijzen, verhuren, leasen, verkopen of anderszins vervreemden. De Koper zal deze Licentie niet, geheel of gedeeltelijk, van rechtswege of anderszins overdragen of overdragen zonder voorafgaande schriftelijke toestemming van ARNE B.V.; behalve dat de Software en alle rechten van de Koper hieronder automatisch worden overgedragen aan elke partij die op juridische wijze de eigendom verkrijgt van het Product waarbij deze Software is inbegrepen. Elke poging om rechten, plichten of verplichtingen die hieruit voortvloeien over te dragen, anders dan uiteengezet in deze paragraaf, is nietig.

|      | Gebruikshandleiding                  |  |  |  | Status | Approved   |
|------|--------------------------------------|--|--|--|--------|------------|
|      | ARNE NLS Advisor                     |  |  |  | Page   | 39 of 47   |
| ARNE | Document Nr.: OD2023002 Version: 2.1 |  |  |  | Date   | 2025-04-09 |

# 7. Verwijdering van het apparaat

Instructies voor verwijdering van afgedankte elektrische en elektronische apparatuur (AEEA).

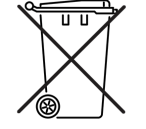

Volgens de AEEA-richtlijn 2008/98/EG moeten alle categorieën elektrische en elektronische apparatuur (EEA) die onder deze richtlijn in BIJLAGE I vallen, afzonderlijk worden verwijderd en ingezameld en moeten de best beschikbare technieken voor behandeling, terugwinning en recycling worden gebruikt.

EEA bevat gevaarlijke stoffen voor de menselijke gezondheid en het milieu, maar EEA is ook een waardevolle grondstof. Daarom is het belangrijk om AEEA gescheiden van ander afval in te zamelen.

Producten van ARNE B.V. vallen onder de richtlijn en wij raden u daarom aan om de apparatuur gescheiden van het "normale" huishoudelijke afval af te voeren en ervoor te zorgen dat deze op de juiste manier wordt behandeld, teruggewonnen of gerecycled om de menselijke gezondheid en het milieu te beschermen.

Neem voor een toestemming voor het retourneren van materiaal contact op met ARNE B.V. via support@arne.health

| Gebruikshandleiding |                                      |  |  |  | Status | Approved   |
|---------------------|--------------------------------------|--|--|--|--------|------------|
|                     | ARNE NLS Advisor                     |  |  |  | Page   | 40 of 47   |
| ARNE                | Document Nr.: OD2023002 Version: 2.1 |  |  |  | Date   | 2025-04-09 |

## 8. Probleemoplossen

In dit gedeelte vindt u informatie over het oplossen van problemen met het systeem. Voor een lijst met berichten, zie Foutmelding paragraaf 8.1.

Voor het melden van fouten in de software aan de serviceorganisatie van ARNE B.V., zie het onderdeel Contactgegevens.

## 8.1. Foutmeldingen

In de volgende tabellen worden de foutmeldingen weergegeven die de NLS Advisor in verschillende scenario's of schermen in de applicatie kan weergeven. In de tabellen wordt alleen de Engelse (VS) vertaling van de berichten weergegeven. De Advisor toont de meeste foutmeldingen in de geconfigureerde taal van de gebruikersinterface; alle uitzonderingen worden vermeld in de kolom Details.

#### 8.1.1. Opstartfouten van het apparaat

| Bericht Beschrijving                                                                                                    | Resultaat                                                                                                    | Vereiste actie                                                                                | Details                                                        |
|----------------------------------------------------------------------------------------------------|----------------------------------------------------------------------------------------------------|-----------------------------------------------------------------------------------------------|----------------------------------------------------------------|
| Uw licentie voor de ARNE<br>Advisor verloopt over X<br>dagen. Neem contact op met<br>de systeembeheerder om de<br>licentie te verlengen.                                    | Advisor toont een<br>dialoogvenster met dit<br>bericht bij het<br>opstarten. Advisor<br>kan normaal worden<br>gebruikt nadat de<br>gebruiker het<br>dialoogvenster heeft<br>bevestigd. | Neem contact op met de<br>systeembeheerder om de<br>licentie binnen X dagen te<br>verlengen.  | De waarde van<br>X varieert<br>afhankelijk van<br>de situatie. |
| Uw licentie voor de ARNE<br>Advisor is verlopen. Na Y<br>dagen werkt de applicatie niet<br>meer. Neem contact op met<br>de systeembeheerder om de<br>licentie te verlengen. | Advisor toont een<br>dialoogvenster met dit<br>bericht bij het<br>opstarten. Advisor<br>kan normaal worden<br>gebruikt nadat de<br>gebruiker het<br>dialoogvenster heeft<br>bevestigd. | Neem contact op met de<br>systeembeheerder om de<br>licentie binnen Y dagen te<br>verlengen.  | De waarde van<br>Y varieert<br>afhankelijk van<br>de situatie. |
| Uw licentie voor de ARNE<br>Advisor is verlopen.                                                                                                    | Adviseur start niet.                                                                                                    | Neem contact op met de<br>systeembeheerder om de<br>licentie te verlengen.                    | -                                                              |
| Het licentiebestand is ongeldig<br>of niet gevonden.                                                                                                    | Adviseur start niet.                                                                                                    | Neem contact op met de<br>systeembeheerder om de<br>licentie te repareren of te<br>verlengen. | -                                                              |
| Er is een fout opgetreden bij<br>het laden van het medische<br>protocol.                                                                                                    | Adviseur start niet.                                                                                                    | Neem contact op met de<br>systeembeheerder om het<br>probleem te onderzoeken.                 | -                                                              |
| Kan de ARNE Advisor-<br>applicatie niet starten.                                                                                                    | Adviseur start niet.                                                                                                    | Neem contact op met de<br>systeembeheerder om het<br>probleem te onderzoeken.                 | Dit bericht wordt<br>altijd in het<br>Engels<br>weergegeven.   |

|      | Gebruikshandleiding |           |          |      | Status   | Approved   |
|------|---------------------|-----------|----------|------|----------|------------|
|      | ARNE NLS Advisor    |           |          | Page | 41 of 47 |            |
| ARNE | Document Nr.:       | OD2023002 | Version: | 2.1  | Date     | 2025-04-09 |

# 8.1.2. Stroomvoorzienings fouten

| Bericht Beschrijving                                                                                                    | Resultaat                                                                                                    | Vereiste actie                                | Details                                                                                           |
|----------------------------------------------------------------------------------------------------|----------------------------------------------------------------------------------------------------|-----------------------------------------------|---------------------------------------------------------------------------------------------------|
| Het is niet mogelijk om een<br>nieuwe sessie op<br>batterijvoeding te starten. Sluit<br>het apparaat aan op een<br>stopcontact.                                                                                           | Advisor keert terug<br>naar het startscherm<br>nadat de gebruiker dit<br>dialoogvenster heeft<br>bevestigd.<br>Het is niet mogelijk<br>om een sessie te<br>starten.                                                                                                    | Sluit het apparaat aan op<br>een stopcontact. | -                                                                                                 |
| De netstroom viel uit; het<br>apparaat werkt nu op<br>batterijvoeding.<br>U kunt de huidige sessie<br>beëindigen, maar u kunt pas<br>een nieuwe starten als het<br>apparaat opnieuw op een<br>stopcontact is aangesloten. | Als een sessie actief<br>is, kan de gebruiker<br>de sessie voortzetten<br>nadat hij het<br>dialoogvenster heeft<br>bevestigd.<br>Als er geen sessie<br>actief is, is het pas<br>mogelijk een nieuwe<br>sessie te starten<br>nadat het apparaat<br>opnieuw op een<br>stopcontact is<br>aangesloten. | Sluit het apparaat aan op<br>een stopcontact. | Dit bericht kan<br>zowel tijdens<br>een sessie als<br>buiten een<br>sessie worden<br>weergegeven. |

# 8.1.3. Audio Fouten

| Bericht Beschrijving                                                                                                    | Resultaat                                                                                                    | Vereiste actie                                                                                                    | Details                                                                                 |
|----------------------------------------------------------------------------------------------------|----------------------------------------------------------------------------------------------------|----------------------------------------------------------------------------------------------------|-----------------------------------------------------------------------------------------|
| Headset wordt niet<br>gedetecteerd of niet<br>aangesloten. Zorg ervoor dat<br>de headset is aangesloten,<br>opgeladen en ingeschakeld. | Sessies kunnen<br>worden gestart, maar<br>tekst-naar-spraak-<br>audio is niet<br>beschikbaar tijdens<br>de sessie. | Zorg ervoor dat de headset<br>via Bluetooth correct is<br>verbonden met het juiste<br>ARNE-apparaat.<br>Zorg ervoor dat de headset<br>is opgeladen en<br>ingeschakeld. | Dit bericht kan<br>worden<br>weergegeven<br>wanneer u de<br>audio testknop<br>gebruikt. |

# 8.1.4. ARNE NLS Advisor pincode fouten

| Bericht Beschrijving                                         | Resultaat                                                                                                    | Vereiste actie                                                                                                    | Details                                                                                                    |
|--------------------------------------------------------------|----------------------------------------------------------------------------------------------------|----------------------------------------------------------------------------------------------------|----------------------------------------------------------------------------------------------------|
| De ingevoerde pincode is<br>onjuist.<br>Probeer het opnieuw. | De gebruiker heeft<br>geen toegang tot de<br>trainingsmodus en de<br>overdrachtsfuncties<br>van sessie<br>logboeken. | Voer de juiste pincode in.<br>Of neem contact op met de<br>systeembeheerder om de<br>pincode opnieuw in te<br>stellen. | Dit bericht kan<br>worden<br>weergegeven<br>wanneer u<br>probeert de<br>trainingsmodus<br>in te schakelen<br>en wanneer u<br>probeert<br>toegang te<br>krijgen tot de<br>functie voor het<br>overbrengen |

|      |               | Gebruikshandle | eiding   |     | Status | Approved   |
|------|---------------|----------------|----------|-----|--------|------------|
|      |               | ARNE NLS Ad    | visor    |     | Page   | 42 of 47   |
| ARNE | Document Nr.: | OD2023002      | Version: | 2.1 | Date   | 2025-04-09 |
|      |               |                |          |     |        |            |

| logboeken. |  | van sessie |
|------------|--|------------|
|            |  | logboeken. |

# 8.1.5. Fouten bij overdracht van sessie logboeken

| Bericht Beschrijving                                           | Resultaat                                                                       | Vereiste actie                                                                            | Details |
|----------------------------------------------------------------|---------------------------------------------------------------------------------|-------------------------------------------------------------------------------------------|---------|
| Fout: geen USB-station gevonden.                               | Sessie Logboeken<br>kunnen niet naar een<br>USB-station worden<br>overgebracht. | Plaats een geldig en<br>beschrijfbaar USB-station<br>met voldoende beschikbare<br>ruimte. | -       |
| Fout: Kan logboeken niet naar<br>USB-station kopiëren.         | Sessie Logboeken<br>kunnen niet naar een<br>USB-station worden<br>overgebracht. | Plaats een geldig en<br>beschrijfbaar USB-station<br>met voldoende beschikbare<br>ruimte. | -       |
| Fout: Kan de logmap niet maken op het USB-station.             | Sessie Logboeken<br>kunnen niet naar een<br>USB-station worden<br>overgebracht. | Plaats een geldig en<br>beschrijfbaar USB-station<br>met voldoende beschikbare<br>ruimte. | -       |
| Fout: Kan geen gegevens<br>over het USB-station<br>verkrijgen. | Sessie Logboeken<br>kunnen niet naar een<br>USB-station worden<br>overgebracht. | Plaats een geldig en<br>beschrijfbaar USB-station<br>met voldoende beschikbare<br>ruimte. | -       |

# 8.1.6. Fouten in beheerdersinstellingen

| Bericht Beschrijving                                                        | Resultaat                                                                               | Vereiste actie                                                                                                    | Details                                                                                                    |
|-----------------------------------------------------------------------------|-----------------------------------------------------------------------------------------|----------------------------------------------------------------------------------------------------|----------------------------------------------------------------------------------------------------|
| Het ingevoerde wachtwoord is<br>onjuist.<br>Probeer het opnieuw.            | De gebruiker heeft<br>geen toegang tot het<br>scherm met<br>beheerdersinstellinge<br>n. | Voer het juiste<br>beheerderswachtwoord in.<br>Of neem contact op met de<br>systeembeheerder om het<br>wachtwoord opnieuw in te<br>stellen op de<br>standaardwaarde. | Dit bericht kan<br>worden<br>weergegeven<br>wanneer u<br>probeert<br>toegang te<br>krijgen tot het<br>scherm met<br>beheerdersinste<br>llingen. |
| Het huidige wachtwoord is onjuist.                                          | Het<br>beheerderswachtwoo<br>rd is niet gewijzigd.                                      | Voer het juiste huidige<br>beheerderswachtwoord in<br>het overeenkomstige veld in<br>en probeer het opnieuw.                                                         | Dit bericht kan<br>worden<br>weergegeven<br>wanneer u<br>probeert het<br>beheerderswac<br>htwoord in het<br>instellingensche<br>rm te wijzigen. |
| Het nieuwe wachtwoord en<br>het bevestigde wachtwoord<br>zijn verschillend. | Het<br>beheerderswachtwoo<br>rd is niet gewijzigd.                                      | Voer hetzelfde nieuwe<br>beheerderswachtwoord in de<br>twee overeenkomstige<br>velden in en probeer het<br>opnieuw.                                                  | Dit bericht kan<br>worden<br>weergegeven<br>wanneer u<br>probeert het<br>beheerderswac<br>htwoord in het<br>instellingensche<br>rm te wijzigen. |

|      | Gebruikshandleiding |           |          | Status | Approved |            |
|------|---------------------|-----------|----------|--------|----------|------------|
|      | ARNE NLS Advisor    |           |          |        | Page     | 43 of 47   |
| ARNE | Document Nr.:       | OD2023002 | Version: | 2.1    | Date     | 2025-04-09 |

| Het nieuwe wachtwoord moet<br>minimaal 8 tekens lang zijn en<br>minimaal één letter bevatten. | Het<br>beheerderswachtwoo<br>rd is niet gewijzigd. | Voer een nieuw<br>beheerderswachtwoord in<br>dat voldoet aan de gegeven<br>vereisten in de twee<br>overeenkomstige velden en<br>probeer het opnieuw. | Dit bericht kan<br>worden<br>weergegeven<br>wanneer u<br>probeert het<br>beheerderswac<br>htwoord in het<br>instellingensche<br>rm te wijzigen. |
|-----------------------------------------------------------------------------------------------|----------------------------------------------------|----------------------------------------------------------------------------------------------------|----------------------------------------------------------------------------------------------------|
| De huidige pincode is onjuist.                                                                | De pincode is niet<br>gewijzigd.                   | Voer de juiste huidige<br>pincode in het betreffende<br>veld in en probeer het<br>opnieuw.                                                           | Dit bericht kan<br>worden<br>weergegeven<br>wanneer u<br>probeert de<br>pincode in het<br>instellingensche<br>rm te wijzigen.                   |
| De nieuwe pincode en de<br>bevestigde pincode zijn<br>verschillend.                           | De pincode is niet<br>gewijzigd.                   | Voer dezelfde nieuwe<br>pincode in de twee<br>overeenkomstige velden in<br>en probeer het opnieuw.                                                   | Dit bericht kan<br>worden<br>weergegeven<br>wanneer u<br>probeert de<br>pincode in het<br>instellingensche<br>rm te wijzigen.                   |
| De pincode mag alleen cijfers<br>bevatten.                                                    | De pincode is niet<br>gewijzigd.                   | Voer in de twee<br>overeenkomstige velden een<br>nieuwe pincode in die aan<br>de gestelde eisen voldoet en<br>probeer het opnieuw.                   | Dit bericht kan<br>worden<br>weergegeven<br>wanneer u<br>probeert de<br>pincode in het<br>instellingensche<br>rm te wijzigen.                   |
| De pincode moet exact 5<br>cijfers lang zijn.                                                 | De pincode is niet<br>gewijzigd.                   | Voer in de twee<br>overeenkomstige velden een<br>nieuwe pincode in die aan<br>de gestelde eisen voldoet en<br>probeer het opnieuw.                   | Dit bericht kan<br>worden<br>weergegeven<br>wanneer u<br>probeert de<br>pincode in het<br>instellingensche<br>rm te wijzigen.                   |

# 8.1.7. Overige fouten

| Bericht Beschrijving                                                             | Resultaat                                                                                                    | Vereiste actie                                                                                                    | Details |
|----------------------------------------------------------------------------------|----------------------------------------------------------------------------------------------------|----------------------------------------------------------------------------------------------------|---------|
| Er is een onverwachte fout<br>opgetreden. U keert terug<br>naar het startscherm. | Advisor keert<br>automatisch terug<br>naar het startscherm<br>nadat de gebruiker dit<br>dialoogvenster heeft<br>bevestigd.<br>Elke actieve sessie<br>wordt gestopt. | Advies: start het apparaat<br>opnieuw op.<br>Advies: neem contact op met<br>de systeembeheerder om<br>het probleem te<br>onderzoeken. | -       |

|      | Gebruikshandleiding |           |          |     | Status | Approved   |
|------|---------------------|-----------|----------|-----|--------|------------|
|      | ARNE NLS Advisor    |           |          |     | Page   | 44 of 47   |
| ARNE | Document Nr.:       | OD2023002 | Version: | 2.1 | Date   | 2025-04-09 |

# 9. Verklaring van symbolen

| Algemeen |                                                                                                    |             |                                                                                                    |
|----------|----------------------------------------------------------------------------------------------------|-------------|----------------------------------------------------------------------------------------------------|
| Symbool  | Uitleg                                                                                                    | Symbool     | Uitleg                                                                                                    |
|          | Fabrikant en productiedatum                                                                                 | CE          | Voldoet aan de Europese regelgeving voor<br>medische hulpmiddelen. Conformiteit<br>wordt beoordeeld door een aangemelde<br>instantie met identificatienummer.                                                                                                    |
| MD       | Medisch apparaat                                                                                            | UDI         | Unieke apparaat-ID                                                                                                    |
| REF      | Catalogus nummer                                                                                            | SN          | Serienummer                                                                                                    |
| i        | Raadpleeg de gebruiksaanwijzing.<br>Geeft aan dat de gebruiker de<br>gebruiksaanwijzing moet<br>raadplegen. | $\triangle$ | Let op, geeft aan dat dit nodig is<br>De gebruiker moet de gebruiksaanwijzing<br>raadplegen voor belangrijke waarschuwing<br>informatie, zoals waarschuwingen en<br>voorzorgsmaatregelen die om<br>uiteenlopende redenen niet op het<br>medische apparaat zelf kunnen worden<br>vermeld. |
|          | Gelieve gebruikshandleiding te<br>lezen voor eerste gebruik                                                 | X           | Voer de apparatuur af in overeenstemming<br>met de nationale en/of lokale regelgeving                                                                                                    |

| Electrische veiligheid |              |         |              |  |  |  |
|------------------------|--------------|---------|--------------|--|--|--|
| Symbool                | Uitleg       | Symbool | Uitleg       |  |  |  |
| $\sim$                 | Wisselstroom |         | Gelijkstroom |  |  |  |
| $(\mathbf{b})$         | Stand-by     |         |              |  |  |  |

|      | Gebruikshandleiding |           |          |     | Status | Approved   |
|------|---------------------|-----------|----------|-----|--------|------------|
|      | ARNE NLS Advisor    |           |          |     | Page   | 45 of 47   |
| ARNE | Document Nr.:       | OD2023002 | Version: | 2.1 | Date   | 2025-04-09 |

| Transport- en opslagomstandigheden |                              |         |                              |  |  |  |  |
|------------------------------------|------------------------------|---------|------------------------------|--|--|--|--|
| Symbool                            | Uitleg                       | Symbool | Uitleg                       |  |  |  |  |
| Ţ                                  | Blijf droog                  |         | Temperatuurlimiet            |  |  |  |  |
| ×                                  | Blijf uit de buurt van hitte |         | Beperking van de vochtigheid |  |  |  |  |

|      | Gebruikshandleiding |           |          |     | Status | Approved   |
|------|---------------------|-----------|----------|-----|--------|------------|
|      | ARNE NLS Advisor    |           |          |     | Page   | 46 of 47   |
| ARNE | Document Nr.:       | OD2023002 | Version: | 2.1 | Date   | 2025-04-09 |

# 10. Bijlage A- Technische gegevens en specificaties

| VerwerkerIntel Skylake Dual Core is/Celeron 3955USystemgeheugenDDR tot 166BSystemgeheugenMicrosoft Windows 7Microsoft Windows 8.1Microsoft Windows 8.1OS-ondersteuringMicrosoft Windows 8.1Microsoft Windows 9.1GEL (thin cleint-oplossing)GrafischIniel HD Grafisches 520DpslagM.2 S5D tot 512 Gb (optioneel)Dradloze communicatile80.21 1 sc/sh/printBorelligingTPM 2.0WaengavoSprekerSoherm groothe11.6°Oplossing1366 x 768Max, Klerren262KSoherm groothe262KOttrast ratio500-1Luminantie(cd/m2)(TYPE)250O100USBUSB 3.0 x2, USB 2.0 x2Video uitHDM-uit x1METCollegand, A1Adeauxies262KSontrast ratio500-1Luminantie(cd/m2)(TYPE)250O100USBUSB 3.0 x2, USB 2.0 x2Video uitHDM-uit x1METCollegand, A1 x2DelementGigand, A1 x2OCCollegand, A1 x2DelementSigand, A1 x2OCSigand, A1 x2OCCollegand, A1 x2DelemingtemperatuurO C-35G(32F-96F)Bewaat emperatuurO C-35G(32F-96F)Bewaat emperatuurO C-35G(32F-96F)Bewaat emperatuurO C-35G(32F-96F)Bewaat emperatuurO C-36G(32F-96F)Bewaat enterperatuurO C-36G(32F-96F)                                                                                                    | Belangrijkste specificaties |                                                                                                    |
|----------------------------------------------------------------------------------------------------|-----------------------------|----------------------------------------------------------------------------------------------------|
| Systeemgeheugen DDR4 tot 16GB Vicrosoft Windows 7 Vicrosoft Windows 7 Vicrosoft Windows 10 Uburut 16.04 LTS C6-ondersteuning Vicrosoft Windows 10 Uburut 16.04 LTS C6EL (thin clenc oplossing) Crafisch Intel HD Crafische 520 Opslag M 2 SSD tot 52 C8 (optionee) Draadloze communicate 802.11 ac/ab/g/n + 8T 40 (optionee) Annaken Project capacity 2 C8 (optionee) Annaken Project capacity 2 C8 (optionee) C7 Software Software Software Software Software Vicrosoft Vindows 2 Vicrosoft Vindows 2 Vicrosoft Vindows 2 Vicrosoft Vindows 2 Vicrosoft Vindows 2 Vicrosoftware Software Vicrosoftware Vicros | Verwerker                   | Intel Skylake Dual Core i5/Celeron 3955U                                                                                     |
| Microsoft Windows 7.           OS-ondersteuning         Microsoft Windows 8.1           Microsoft Windows 8.1         Microsoft Windows 10           USE.         (USEL (thin clent-oplossing)           Grafisch         Intel HO Gräsches 520           Opalag         M.2 SSD tot 512 Gb (optioneel)           Dradloze comunicatie         Box 211 ac/ab/gb(n + BT 4.0 (optioneel)           Aarraken         Project capacitieve aanraking / resistieve aanraking           Streker         BWV2           Bavealling         TPM 2.0           Microsoft Vindows 768         Contrast ratio           Scherm grootb         Sold           Oplossing         1366 x 768           Max. Kleuren         2a2xK           contrast ratio         Sold           USB         USB 30 x2, USB 2.0 x2           Video uit         HDM-uit x1           MET         CO-M-poort 31           Ethernet         Gipab/L-AM x2           DC-in         12V DC-ingang x1           Hechanisch en milieu         -           DP-sold yochtgheid         10%-s95% @400, nit-condenserend           Mak van bescherming         Opc-sold (21-LOP)           Opslag yochtgheid         10%-s95% @400, nit-condenserend           Mak van beschermin                                                                                                    | Systeemgeheugen             | DDR4 tot 16GB                                                                                                    |
| Orefasch         Intel HO Grafische 820           Opslag         M.2 SSD tot 512 Gb (optioneel)           Opslagtoze communicatie         802.11 ac/a/rg/n + BT 4.0 (optioneel)           Aanraken         Project capacitieve aanraking / resistieve aanraking           Spreker         3Wx2           Beveiliging         TPM 2.0           Weergave         Scherm grootte           Scherm grootte         11.6*           Oplossing         1368 x 768           Max. Kleuren         262K           contrast ratio         500:1           Luminantie(odm2)(TYPE)         250           O         USB           USB         USB 3.0 x2, USB 2.0 x2           Video uit         HDMI-uit x1           MET         COM-poort x1           Ehrenet         Gigabt-LAN x2           DC-in         12 VD C-ingang x1           Machanisch en miliou         SPRUIT           SPRUIT         75/100 mm VESA-montage           Bedriftsemperatuur         O C-35C(32F-95F)           Bewaar temporatuur         O C-35C(32F-95F)           Bewaar temporatuur         O C-35C(32F-95F)           Bewaar temporatuur         O C-35C(32F-95F)           Bewaar temporatuur         O C-35C(32F-95F)                                                                                                    | OS-ondersteuning            | Microsoft Windows 7<br>Microsoft Windows 8.1<br>Microsoft Windows 10<br>Ubuntu 18.04 LTS<br>IGEL (thin client-oplossing)     |
| Opslag         M.2 SSD tot 512 0b (optionee)           Draaditize communicatie         802.11 ac/ab/gin + BT 4.0 (optioneel)           Anraken         Project capacitieve aanraking / resistieve aanraking           Spreker         SWx2           Beveiliging         TPM 2.0           Wergave         Scherm grootbe           11.6°         Option           Optiossing         1366 x 768           Max, Kleuren         262K           contrast ratio         500.1           Luminantie(odm2)(TYPE)         250           O         Coll           USB         USB 3.0 x2, USB 2.0 x2           Video uit         HDM-uit x1           MET         COM-poort x1           Ethernet         Gigabit-LAN x2           DC-in         12V DC-ingang x1           Mchanisch en millou         75/100 mm VESA-montage           Bedrijtstemperatuur         0C - 35C(32F-96F)           Bewale temperatuur         20C - 60C(4F + 140F)           Opslag Vochtigheid         10%-95% (204.0, niet-condenserend           Mote subscherming         Voopaneel: IP65, actherkant IPX1           Dimensie         300(L) x 185(B) x 345(H) mm           K10 gewicht         19 kg           Bruto gewicht         2.6                                                                                                    | Grafisch                    | Intel HD Grafische 520                                                                                                    |
| Drasdbase communicatie         92.11 ac/ab/g/n + BT 4.0 (optioneel)           Aanaken         Project capacitieve aanraking / resistieve aanraking           Spreker         3W-2           Beveliging         TPM 2.0           Weengave                                                                                                    | Opslag                      | M.2 SSD tot 512 Gb (optioneel)                                                                                               |
| Annaken         Project capacitieve aanraking / resistieve aanraking           Spreker         3W/x2           Beveiliging         TPM 2.0           Weergave                                                                                                    | Draadloze communicatie      | 802.11 ac/a/b/g/n + BT 4.0 (optioneel)                                                                                       |
| Spreker         SW22           Beveiliging         TPN 2.0           Weergave         Scherm grootte           Scherm grootte         11.6"           Oplossing         1366 x 768           Max. Kleuren         262K           contrast ratio         500:1           Luminantie(cd/m2)(TYPE)         250           Io         10           USB         USB 2.0 x2, USB 2.0 x2           Video uit         HDM-uit 1           MET         COM-poort x1           Ethernet         Gigabit-LAN x2           DC-in         12V DC-ingang x1           Mechanisch en milieu         75/100 mm VESA-montage           Bedrijfstemperatuur         Q C -36C(32F-95F)           Bewaar temperatuur         20C-60C(-4F '140F)           Opslag Voorbigheid         10% -95% (q)40C, niet-condenserend           Mate van bescherming         Voorpaneel: IP65, achterkant IPX1           Dimensie         300(L) x 185(B) x 345(H) mm           Netto gewicht         2,8 kg           Bruto gewicht         2,6 kg           Waktedfmeting         420(L) x 185(B) x 345(H) mm           (B x D x H)         420(L) x 185(B) x 345(H) mm           Certificeringen         CE: EN 6001-1-22015(V4.0)                                                                                                    | Aanraken                    | Project capacitieve aanraking / resistieve aanraking                                                                         |
| Beveiliging         TPM 2.0           Weengave                                                                                                    | Spreker                     | 3Wx2                                                                                                    |
| Weergave           Scherm grootte         11,6"           Oplossing         1366 x 768           Max. Kleuren         262K           contrast ratio         500:1           Luminantie(cd/m2)(TYPE)         250           O                                                                                                    | Beveiliaina                 | TPM 2.0                                                                                                    |
| Scherm grootte         11.6"           Oplossing         1366 x 768           Max. Kleuren         262K           contrast ratio         500:1           Luminantie(od/m2)(TYPE)         250           O         USB           USB         USB 3.0 x2, USB 2.0 x2           Video uit         HOM-uit x1           MET         COM-poort x1           Ethernet         Gigabit-LAN x2           DC-in         12V DC-ingang x1           Machanisch         MET           SPRUIT         75/100 mm VESA-montage           Bewaar temperatuur         O C-35C(32F-95F)           Bewaar temperatuur         O C-35C(32F-95F)           Bewaar temperatuur         O C-35C(32F-95F)           Bewaar temperatuur         O C-35C(32F-95F)           Derensie         300(L) x 185(B) x 345(H) mm           Nate van bescherming         Voorpaneel: IP65, achterkant IPX1           Dimensie         300(L) x 185(B) x 345(H) mm           Netto gewicht         1,9 kg           Patketafmeting         420(L) x 185(B) x 345(H) mm           Certificeringen         CE EN 60601-1:2:015(V4.0)           EN to SUH)         CE EN 60601-1:2:02 (V3:1)           Cut ANSI/AAME ES60601-1:2:012 (V3:1)                                                                                                    | Weergave                    |                                                                                                    |
| Oplossing         1366 x 768           Max. Kleuren         262 k           contrast ratio         500:1           Luminantie(cd/m2)(TYPE)         250           IO                                                                                                    | Scherm grootte              | 11.6"                                                                                                    |
| Max. Kleuren         262K           contrast ratio         500:1           Luminantie(cd/m2)(TYPE)         250           IO         USB           USB         USB 3.0 x2, USB 2.0 x2           Video uit         HDMI-uit x1           MET         COM-poort x1           Ethernet         Gigabit-LAN x2           DC-In         12V DC-ingang x1           Mechanisch en milieu         SPRUIT           SPRUIT         75/100 mm VESA-montage           Bedrijfstemperatuur         20C-GOC(-4E'F 140F)           Opslag Vochtigheid         10%-95%@40C, niet-condenserend           Mate van bescherming         Yoognanee: IP65, achterkant IPX1           Dimensie         300(L) x 185(B) x 345(H) mm           Netto gewicht         1,9 kg           Strud gewicht         2,6 kg           Pakketafmeting         420(L) x 185(B) x 345(H) mm           Ger Ein 60601-1-2:2015(V4.0)         EN 60601-1-2:2015(V4.0)           EN 60601-1-2:0016/A1:2013(V3.1)         FCC: Deel 18 Klasse B           Certificeringen         CE: EN 60601-1-2:012 (V3.1)           UL: ANSI/AAMI ES60601-1:2014 (3,1)         Stromvoorziening           Model         Adapter ATM065-P120           Invoer         100-240 V visselistroom, 50-60 Hz                                                                                                    | Oplossing                   | 1366 x 768                                                                                                    |
| contrast ratio         500:1           Luminantie(cd/m2)(TYPE)         250           ID         ID           USB         USB 3.0 x2, USB 2.0 x2           Video uit         HDML-uit x1           MET         COM-poort x1           Ethernet         Gigabit-LAN x2           DC-In         T2V DC-ingang x1           Mechanisch en mileu         SPRUIT           SPRUIT         75/100 mm VESA-montage           Bedrijfstemperatuur         O C-35C(32F-95F)           Bewaar temperatuur         20C-60C(4F140F)           Opslag Vochligheid         10% = 95%@40C, niet-condenserend           Mate van bescherming         Voorpaneel: IP65, achterkant IPX1           Dimensie         300(L) x 185(B) x 345(H) mm           Netta gewicht         1,9 kg           Bruto gewicht         2,6 kg           Pakketafmeting         420(L) x 185(B) x 345(H) mm           Certificeringen         CE: EN 60601-1:2012 (V3.1)<br>cUL:CAN/CSA-C22.2 nr. 60601-1:2014 (3,1)           Stroomvoorzlening         Model           Model         Adapter ATM065-P120           Invoer         100-240 V wisselstroom, 50-60 Hz           Uitvoer         12V, 7A           Accu         Fabrikant         Onyx <t< td=""><td>Max. Kleuren</td><td>262K</td></t<>                                                                                                    | Max. Kleuren                | 262K                                                                                                    |
| Luminantie(cd/m2)(TYPE)         250           0         USB         USB 3.0 x2, USB 2.0 x2           Video uit         HDMI-uit x1           MET         COM-poort x1           Ethemet         Gigabit-LAN x2           DC-in         12V DC-ingang x1           Mechanisch en milieu         SPRUIT           SPRUIT         75/100 mm VESA-montage           Bedrijfstemperatuur         QC-35C(32F-95F)           Bewaar temperatuur         -20C-60C(-4F'140F)           Opsiag Vochtigheid         10%-95%,@40C, niet-condenserend           Mate van bescherming         Voorpaneei: IP65, achterkant IPX1           Dimensie         300(L) x 185(B) x 345(H) mm           Netto gewicht         1.9 kg           Patketafmeting         420(L) x 185(B) x 345(H) mm           (B x D x H)         CE: EN 60601-1:2014(V4.0)           CE et Ki 60601-1:20204(V4.0)         EN 60601-1:20205(V4.0)           Evalue Se0601-1:20205(V4.0)         EN 60601-1:20205(V4.0)           Evalue Sectore Sectore                                                                                                    | contrast ratio              | 500:1                                                                                                    |
| 0         USB         USB 3.0 x2, USB 2.0 x2           Video uit         HDMI-uit x1           MET         COM-poort x1           Ethernet         Gigabit-LAN x2           DC-in         12V DC-ingang x1           Mechanisch en milieu         SPRUIT           PRUIT         75/100 mm VESA-montage           Bedrijfstemperatuur         O C-35C(32F-95F)           Bewaar temperatuur         -20C-60C(-4F'140F)           Opsilag Vochtigheid         10%-95%@40C, niet-condenserend           Mate van bescherming         Voorpaneel: IP65, achterkant IPX1           Dimensie         300(L) x 185(B) x 345(H) mm           Netto gewicht         2.6 kg           Parkterfarmeting         420(L) x 185(B) x 345(H) mm           Getriffceringen         CE: EN 60601-1-22:015(V4.0)           Ex N x H)         CE: EN 60601-1-22:012 (V3.1)           c/L: CAN/CSA-C22.2 nr. 60601-1/20:12 (V3.1)         c/L: CAN/CSA-C22.2 nr. 60601-1/20:12 (V3.1)           c/L: CAN/CSA-C22.2 nr. 60601-1/20:12 (V3.1)         c/L: CAN/CSA-C22.2 nr. 60601-1/20:12 (V3.1)           c/L: CAN/CSA-C22.2 nr. 60601-1/20:12 (V3.1)         c/L: CAN/CSA-C22.2 nr. 60601-1/20:14 (3,1)           Stroomvoziening         Model         Adapter ATM065-P120           Invoer         100-240 V wisselstroom, 50-60 Hz         Uitvoer <td>Luminantie(cd/m2)(TYPE)</td> <td>250</td>                                                                                                    | Luminantie(cd/m2)(TYPE)     | 250                                                                                                    |
| ID         Instance           USB         USB 3.0 x2, USB 2.0 x2           Video uit         HDMI-uit x1           MET         COM-poort x1           Ethernet         Gigabit-LAN x2           DC-in         12V DC-ingang x1           Mechanisch en milieu         SPRUIT           SPRUIT         75/100 mm VESA-montage           Bedrijfstemperatuur         O C -3SC (32F-95F)           Bewaar temperatuur         -20C-60C (-4F '140F)           Opslag Vochtigheid         10% -95%@40C, niet-condenserend           Mate van bescherming         Voorpanee: IP65, achierkant IPX1           Dimensie         300(L) x 185(B) x 345(H) mm           Nate van bescherming         Voorpanee: IP65, achierkant IPX1           Dimensie         300(L) x 185(B) x 345(H) mm           Strudo gewicht         1,9 kg           Pakketafmeting         420(L) x 185(B) x 345(H) mm           Cer: EN 60601-1-2:2015(V4.0)         EN 60601-1-2:2016(V4.12)13 (V3.1)           Certificeringen         CE: EN 60601-1-2:2015(V4.0)           UL: CANCSA-C22.2 nr. 60601-1-1:2012 (V3.1)         cUL:CANCSA-C22.2 nr. 60601-1:2014 (J3.1)           Stroomvoorziening         UL: CANCSA-C22.2 nr. 60601-1:2014 (J3.1)           Model         Adapter ATM065-P120           Invoer         <                                                                                                    |                             |                                                                                                    |
| USB         USB 3.0 x2, USB 2.0 x2           Video uit         HDMI-uit x1           MET         COM-poort x1           Ethernet         Gigabit-LAN x2           DC-in         12V DC-ingang x1           Mechanisch en milieu         SPRUIT           SPRUIT         75/100 mm VESA-montage           Bedrijfstemperatuur         O C-35C(32F-95F)           Bewaar temperatuur         20C-60C(-4F 140F)           Opslag Vochtigheid         10%-95%@40C, niet-condenserend           Mate van bescherming         Voorpaneel: 1P65, achterkant IPX1           Dimensie         300(L) x 185(B) x 345(H) mm           Netto gewicht         1,9 kg           Bruo gewicht         2,6 kg           PAkketafmeting         420(L) x 185(B) x 345(H) mm           (B x D x H)         CE: EN 60601-1-22015(V4.0)           EN 60601-1-22015(V4.0)         EN 60601-1-22015(V4.0)           EN 60601-1-2016(A1:2013(V3.1))         FCC: Deel 18 Klasse B           UL: ANSI/AAMI ES60601-1:2012 (V3.1)         CUL:CAN/CSA-C22.2 nr. 60601-1:2014 (3,1)           Stroomvoorziening         Model           Model         Adapter ATM065-P120           Invoer         100-240 V wisselstroom, 50-60 Hz           Uitvoer         12V, 5A           Model                                                                                                    | 10                          |                                                                                                    |
| Video uit         HDMI-uit x1           MET         COM-poort x1           Ethernet         Gigabit-LAN x2           DC-in         12V DC-ingang x1           Mechanisch en milieu         SPRUIT           SPRUIT         75/100 mm VESA-montage           Bedrijfstemperatuur         O C-35C(32F-95F)           Bewaar temperatuur         20C-60C(4F140F)           Opslag Vochtigheid         10%-95%@40C, niet-condenserend           Mate van bescherming         Voorpaneel: IP65, achterkant IPX1           Dimensie         300(L) x 185(B) x 345(H) mm           Netto gewicht         1,9 kg           Patketaffmeting         420(L) x 185(B) x 345(H) mm           Ger zub gewicht         2,6 kg           Patketaffmeting         420(L) x 185(B) x 345(H) mm           Cer: EN 60601-1-2:2015(V4.0)         EN 60601-1-2:2015(V4.0)           EN 60601-1-1:2016/V4.12013(V3.1)         CE: EN 60601-1-2:2015(V4.0)           Certificeringen         CE: EN 60601-1-2:2015(V4.0)           U:: ANSI/AAMI ES60601-1-2:012 (V3.1)         cU:: ANSI/AAMI ES60601-1-2:014 (3,1)           Stromvoorziening         Model           Model         Adapter ATM065-P120           Invoer         100-240 V wisselstroom, 50-60 Hz           Uitvoer         12'', SA <td>USB</td> <td>USB 3.0 x2, USB 2.0 x2</td>                                                                                                    | USB                         | USB 3.0 x2, USB 2.0 x2                                                                                                    |
| MET         COM-poort x1           Ethernet         Gigabit-LAN x2           DC-in         12V DC-ingang x1           Mechanisch en milieu         SPRUIT           75/100 mm VESA-montage         Sedrijfstemperatuur           O C ~35C(32F-95F)         Bedaritermperatuur           20C-60C(4F140F)         Opslag Vochtigheid           10%-95%@40C, niet-condenserend         Mate van bescherming           Voorpaneei: IP65, achterkant IPX1         Dimensie           300(L) x 185(B) x 345(H) mm         Mate van bescherming           Netto gewicht         1,9 kg           Bruto gewicht         2,6 kg           Pakketafmeting         420(L) x 185(B) x 345(H) mm           (B x D x H)         CE: EN 60601-1:2015(V4.0)           Ex for 60601-1:2016(V4.1)         EN 60601-1:2016(V3.1)           Certificeringen         U: ANSI/AAMI ES60601-1:2012 (V3.1)           bLi: CAN/CSA-C22.2 nr. 60601-1:2014 (3,1)         Stromvoorziening           Model         Adapter ATM065-P120           Invoer         100-240 V wisselstroom, 50-60 Hz           Uitvoer         12v, 5A           Model         Adapter ATM090T-P120           Invoer         100-240 V visselstroom, 50-60 Hz           Uitvoer         12V, 7A           Accu <td>Video uit</td> <td>HDMI-uit x1</td>                                                                                                    | Video uit                   | HDMI-uit x1                                                                                                    |
| Ethernet         Gigabit-LAN x2           DC-in         12V DC-ingang x1           Mechanisch en milieu         12V DC-ingang x1           SPRUIT         75/100 mm VESA-montage           Bedrijfstemperatuur         0 C-35C(32F-95F)           Bewaar temperatuur         -20C-60C(4F*140F)           Opslag Vochtigheid         10%-95%@40C, niet-condenserend           Mate van bescherming         Voorpaneel: IP65, achterkant IPX1           Dimensie         300(L) x 185(B) x 345(H) mm           Netto gewicht         2,6 kg           Pakketafmeting         420(L) x 185(B) x 345(H) mm           Bruto gewicht         2,6 kg           Pakketafmeting         420(L) x 185(B) x 345(H) mm           Ex D x H)         CE: EN 60601-1:2015(V4.0)           En Ko601-1:2016(V4.1)         EN Ko601-1:2014 (V3.1)           Certificeringen         FCC: Deel 18 Klasse B           UL: ANSI/AAMI ES60601-1:2012 (V3.1)         cUL: CAN/CSA-C22.2 nr. 60601-1:2014 (3,1)           Stromvoorziening         Invoer           Model         Adapter ATM065-P120           Invoer         100-240 V wisselstroom, 50-60 Hz           Uitvoer         12v, 5A           Model         Adapter ATM090T-P120           Invoer         100-240 Vac, 50-60Hz                                                                                                    | MET                         | COM-poort x1                                                                                                    |
| DC-in         12V DC-ingang x1           Mechanisch en milieu         Mechanisch en milieu           SPRUIT         75/100 mm VESA-montage           Bedrijfstemperatuur         O C ~35C(32F~95F)           Bewaar temperatuur         -20C~60C(-4F~140F)           Opslag Vochtigheid         10%~95%@40C, niet-condenserend           Mate van bescherming         Voorpaneel: IP65, achterkant IPX1           Dimensie         300(L) x 185(B) x 345(H) mm           Netto gewicht         1,9 kg           Bruto gewicht         2,6 kg           Pakketafmeting         420(L) x 185(B) x 345(H) mm           (B x D x H)         CE : EN 60601-1-2:2015(V4.0)           Ex No K H)         CE : EN 60601-1:2:013(V3.1)           FCC: Deel 18 Klasse B         UL: ANSI/AAMI ES60601-1:2:012 (V3.1)           cut:CAN/CSA-C22.2 nr. 60601-1:2:014 (3,1)         Stroomvoorziening           Model         Adapter ATM065-P120           Invoer         100-240 V wisselstroom, 50-60 Hz           Uitvoer         12v, 5A           Model         Adapter ATM090T-P120           Invoer         100-240Vac, 50-60Hz           Uitvoer         12v, 7A           Accu         Fabrikant           Onyx         Model           Model         Optx-p                                                                                                    | Ethernet                    | Gigabit-LAN x2                                                                                                    |
| Mechanisch en milieu           SPRUIT         75/100 mm VESA-montage           Bedrijfstemperatuur         O C~35C(32F~95F)           Bewaar temperatuur         -20C~60C(-4F'140F)           Opslag Vochtigheid         10%~95%@40C, niet-condenserend           Mate van bescherming         Voorpaneel: IP65, achterkant IPX1           Dimensie         300(L) x 185(B) x 345(H) mm           Netto gewicht         1,9 kg           Bruto gewicht         2,6 kg           Pakketafmeting         420(L) x 185(B) x 345(H) mm           (B x D x H)         CE: EN 60601-1-2:2015(V4.0)           Certificeringen         CE: EN 60601-1:2013(V3.1)           CC: Deel 18 Klasse B         UL: ANSI/AAMI ES60601-1:2012 (V3.1)           clu:: ANSI/AAMI ES60601-1:2014 (V3.1)         clu:: CAN/CSA-C22.2 nr. 60601-1:2014 (J3.1)           Stroomvoorziening         UL: CAN/CSA-C22.2 nr. 60601-1:2014 (J3.1)           Stroomvoorziening         100-240 V wisselstroom, 50-60 Hz           Uitvoer         100-240 V wisselstroom, 50-60 Hz           Uitvoer         12v, 5A           Model         Adapter ATM090T-P120           Invoer         100-240 Vac, 50-60Hz           Uitvoer         12V, 7A           Accu         Fabrikant           Onyx         604/1-30                                                                                                    | DC-in                       | 12V DC-ingang x1                                                                                                    |
| SPRUIT         75/100 mm VESA-montage           Bedrijfstemperatuur         O C-35C(32F-95F)           Bewaar temperatuur         -20C-60C(-4F'140F)           Opslag Vochtigheid         10%-95%@40C, niet-condenserend           Mate van bescherming         Voorpaneel: IP65, achterkant IPX1           Dimensie         300(L) x 185(B) x 345(H) mm           Netto gewicht         1.9 kg           Bruto gewicht         2.6 kg           Pakketafmeting         420(L) x 185(B) x 345(H) mm           Certificeringen         CE: EN 60601-1-2:2015(V4.0)           EN 60601-1:2006/A1:2013(V3.1)         FCC: Deel 18 Klasse B           UL: ANSI/AAMI ES60601-1:2012 (V3.1)           UL: ANSI/AAMI ES60601-1:2012 (V3.1)           UL: ANSI/AAMI ES60601-1:2014 (3,1)           Stroomvoorziening           Model         Adapter ATM065-P120           Invoer         100-240 V wisselstroom, 50-60 Hz           Uitvoer         12v, 5A           Model         Adapter ATM090T-P120           Invoer         100-240Vac, 50-60Hz           Uitvoer         12V, 7A           Accu         E           Fabrikant         Onyx           Model         OPM-P05T(2INP8/36/41-3)           Utivoer         12V, 7A                                                                                                    | Mechanisch en milieu        |                                                                                                    |
| Bedrijfstemperatuur         O C-35C(32F-95F)           Bewaar temperatuur         -20C-60C(4F'140F)           Opslag Vochtigheid         10%-95%@40C, niet-condenserend           Mate van bescherming         Voorpaneei: IP65, achterkant IPX1           Dimensie         300(L) x 185(B) x 345(H) mm           Netto gewicht         1.9 kg           Bruto gewicht         2.6 kg           Pakketafmeting         420(L) x 185(B) x 345(H) mm           (B x D x H)         CE: EN 60601-1:2015(V4.0)           Certificeringen         FCC: Deel 18 Klasse B           UL: ANSI/AAMI ES60601-1:2012 (V3.1)         cUL: CANCSA-C22.2 nr. 60601-1:2014 (3,1)           Stroomvoorziening         Model           Model         Adapter ATM065-P120           Invoer         100-240 V wisselstroom, 50-60 Hz           Uitvoer         12V, 5A           Model         Adapter ATM090T-P120           Invoer         100-240Vac, 50-60Hz           Uitvoer         12V, 7A           Accu         F           Fabrikant         Onyx           Model         OPM-P05T(2INP8/36/41-3)           Type         Lithum ion batterij           Capaciteit         32,72 Wh                                                                                                    | SPRUIT                      | 75/100 mm VESA-montage                                                                                                    |
| Bewaar temperatuur         -20C~60C(-4F'140F)           Opslag Vochtigheid         10%-95%@40C, niet-condenserend           Mate van bescherming         Voorpaneel: IP65, achterkant IPX1           Dimensie         300(L) x 185(B) x 345(H) mm           Netto gewicht         1,9 kg           Bruto gewicht         2,6 kg           Pakketafmeting         420(L) x 185(B) x 345(H) mm           Certificeringen         CE: EN 60601-1-2:2015(V4.0)           EN 60601-1:2006/Ari:2013(V3.1)           FCC: Deel 18 Klasse B           UL: ANSI/AAMI ES60601-1:2012 (V3.1)           cUL: CAN/CSA-C22.2 nr. 60601-1:2014 (3,1)           Stroomvoorziening           Model         Adapter ATM065-P120           Invoer         100-240 V wisselstroom, 50-60 Hz           Uitvoer         12V, 5A           Model         Adapter ATM090T-P120           Invoer         100-240Vac, 50-60Hz           Uitvoer         12V, 7A           Accu                                                                                                    | Bedrijfstemperatuur         | O C~35C(32F~95F)                                                                                                    |
| Opslag Vochtigheid         10%-95%@40C, niet-condenserend           Mate van bescherming         Voorpaneel: IP65, achterkant IPX1           Dimensie         300(L) x 185(B) x 345(H) mm           Netto gewicht         1,9 kg           Bruto gewicht         2,6 kg           Pakketafmeting         420(L) x 185(B) x 345(H) mm           Certificeringen         CE: EN 60601-1:2:2015(V4.0)           EN 60601-1:2:006/A1:2013(V3.1)         FCC: Deel 18 Klasse B           VL: ANSI/AAMI ES60601-1:2012 (V3.1)         cUL: CAN/CSA-C22.2 nr. 60601-1:2014 (3,1)           Stroomvoorziening         Vuit: ANSI/AAMI ES60601-1:2014 (3,1)           Model         Adapter ATM065-P120           Invoer         100-240 V wisselstroom, 50-60 Hz           Uitvoer         12v, 5A           Model         Adapter ATM090T-P120           Invoer         100-240Vac, 50-60Hz           Uitvoer         12v, 7A           Accu         Fabrikant           Onyx         Optimication batterij           Goapaciteit         2y, 72Vh           Uitgang Beoordelingen         7,2Vdc, 4545mAh                                                                                                    | Bewaar temperatuur          | -20C~60C(-4F`140F)                                                                                                    |
| Mate van bescherming         Voorpaneel: IP65, achterkant IPX1           Dimensie         300(L) x 185(B) x 345(H) mm           Netto gewicht         1,9 kg           Bruto gewicht         2,6 kg           Pakketafmeting<br>(B x D x H)         420(L) x 185(B) x 345(H) mm           Certificeringen         CE: EN 60601-1:22015(V4.0)<br>EN 60601-1:22015(V4.0)<br>EN 60601-1:2006/A1:2013(V3.1)<br>FCC: Deel 18 Klasse B<br>UL: ANSI/AAMI ES60601-1:2012 (V3.1)<br>cUL: CAN/CSA-C22.2 nr. 60601-1:2014 (3,1)           Stroomvoorziening                                                                                                    | Opslag Vochtigheid          | 10%~95%@40C, niet-condenserend                                                                                               |
| Dimensie         300(L) x 185(B) x 345(H) mm           Netto gewicht         1,9 kg           Bruto gewicht         2,6 kg           Pakketämeting<br>(B x D x H)         420(L) x 185(B) x 345(H) mm           Certificeringen         CE: EN 60601-1-2:2015(V4.0)<br>EN 60601-1:2004/A1:2013(V3.1)           FCC: Deel 18 Klasse B<br>UL: ANSI/AAMI ES60601-1:2012 (V3.1)<br>cUL:CAN/CSA-C22.2 nr. 60601-1:2014 (3,1)           Stroomvoorziening           Model         Adapter ATM065-P120           Invoer         100-240 V wisselstroom, 50-60 Hz           Uitvoer         12v, 5A           Model         Adapter ATM090T-P120           Invoer         100-240 Vac, 50-60 Hz           Uitvoer         12V, 7A           Accu         Fabrikant           Onyx         Onyx           Model         OPM-P05T(2INP8/36/41-3)           Type         Lithium ino batterij           Capaciteit         32,72 Wh                                                                                                    | Mate van bescherming        | Voorpaneel: IP65, achterkant IPX1                                                                                            |
| Netto gewicht         1,9 kg           Bruto gewicht         2,6 kg           Pakketafmeting<br>(B x D x H)         420(L) x 185(B) x 345(H) mm           Certificeringen         CE: EN 60601-1:2:015(V4.0)<br>EN 60601-1:2:006/A1:2013(V3.1)<br>FCC: Deel 18 Klasse B<br>UL: ANSI/AAMI ES60601-1:2012 (V3.1)<br>cUL:CAN/CSA-C22.2 nr. 60601-1:2014 (3,1)           Stroomvoorziening         UL: ANSI/AAMI ES60601-1:2014 (3,1)           Model         Adapter ATM065-P120<br>Invoer         100-240 V wisselstroom, 50-60 Hz           Uitvoer         12v, 5A           Model         Adapter ATM090T-P120<br>Invoer           Invoer         100-240 V wisselstroom, 50-60 Hz           Uitvoer         12v, 5A           Model         Adapter ATM090T-P120<br>Invoer           Invoer         100-240 Vac, 50-60Hz           Uitvoer         12v, 7A           Accu         E           Fabrikant         Onyx           Model         OPM-P05T(2INP8/36/41-3)           Type         Lithium ion batterij           Capaciteit         32,72 Wh           Uitgang Beoordelingen         7,2Vdc, 4545mAh                                                                                                    | Dimensie                    | 300(L) x 185(B) x 345(H) mm                                                                                                  |
| Bruto gewicht         2,6 kg           Pakketafmeting<br>(B x D x H)         420(L) x 185(B) x 345(H) mm           Certificeringen         CE: EN 60601-1-2:2015(V4.0)<br>EN 60601-1:2006/A1:2013(V3.1)<br>FCC: Deel 18 Klasse B<br>UL: ANSI/AAMI ES60601-1:2012 (V3.1)<br>cUL:CAN/CSA-C22.2 nr. 60601-1:2014 (3,1)           Stroomvoorziening         Model           Model         Adapter ATM065-P120           Invoer         100-240 V wisselstroom, 50-60 Hz           Uitvoer         12v, 5A           Model         Adapter ATM090T-P120           Invoer         100-240Vac, 50-60Hz           Uitvoer         12v, 7A           Accu         Fabrikant           Pakketaf         Onyx           Model         OPM-P05T(2INP8/36/41-3)           Type         Lithium ion batterij           Capaciteit         32,72 Wh           Uitgang Beoordelingen         7,2Vdc, 4545mAh                                                                                                    | Netto gewicht               | 1,9 kg                                                                                                    |
| Pakketafmeting<br>(B x D x H)         420(L) x 185(B) x 345(H) mm           Certificeringen         CE: EN 60601-1:2015(V4.0)<br>EN 60601-1:2006/A1:2013(V3.1)<br>FCC: Deel 18 Klasse B<br>UL: ANSI/AAMI ES60601-1:2012 (V3.1)<br>cUL:CAN/CSA-C22.2 nr. 60601-1:2014 (3,1)           Stroomvoorziening           Model         Adapter ATM065-P120         Invoer           Invoer         100-240 V wisselstroom, 50-60 Hz         Invoer           Uitvoer         12v, 5A         Invoer         100-240 Vac, 50-60 Hz           Invoer         100-240 Vac, 50-60 Hz         Invoer         Invoer           Invoer         100-240 Vac, 50-60 Hz         Invoer         Invoer           Invoer         100-240 Vac, 50-60 Hz         Invoer         Invoer           Invoer         00-240 Vac, 50-60 Hz         Invoer         Invoer           Invoer         100-240 Vac, 50-60 Hz         Invoer         Invoer           Invoer         100-240 Vac, 50-60 Hz         Invoer         Invoer           Invoer         100-240 Vac, 50-60 Hz         Invoer         Invoer           Invoer         100-240 Vac, 50-60 Hz         Invoer         Invoer           Uitvoer         12V, 7A         Invoer         Invoer         Invoer           Gabrikant         Onyx         Invoer         Invoer         Invoer </td <td>Bruto gewicht</td> <td>2,6 kg</td>                                                                                                    | Bruto gewicht               | 2,6 kg                                                                                                    |
| (B x D x H)         Fab(c) x 60(0) x 60(0) x 60(0) film           Certificeringen         CE: EN 60601-1-2:2015(V4.0)<br>EN 60601-1:2013(V3.1)<br>FCC: Deel 18 Klasse B<br>UL: ANSI/AAMI ES60601-1:2012 (V3.1)<br>cUL:CAN/CSA-C22.2 nr. 60601-1:2014 (3,1)           Stroomvoorziening           Model         Adapter ATM065-P120         Invoer           Invoer         100-240 V wisselstroom, 50-60 Hz         Ultivoer           Uitvoer         12v, 5A         Model           Model         Adapter ATM090T-P120           Invoer         100-240 Vac, 50-60 Hz           Uitvoer         12V, 7A           Accu         Fabrikant           Pable         OPM-P05T(2INP8/36/41-3)           Type         Lithium ion batterij           Capaciteit         32,72 Wh           Uitgang Beoordelingen         7,2Vdc, 4545mAh                                                                                                    | Pakketafmeting              | 420(L) x 185(B) x 345(H) mm                                                                                                  |
| Stroomvoorziening         Model       Adapter ATM065-P120         Invoer       100-240 V wisselstroom, 50-60 Hz         Uitvoer       12v, 5A         Model       Adapter ATM090T-P120         Invoer       100-240Vac, 50-60Hz         Uitvoer       12V, 7A         Accu         Fabrikant       Onyx         Model       OPM-P05T(2INP8/36/41-3)         Type       Lithium ion batterij         Capaciteit       32,72 Wh         Uitgang Beoordelingen       7,2Vdc, 4545mAh                                                                                                    | Certificeringen             | CE: EN 60601-1-2:2015(V4.0)<br>EN 60601-1:2006/A1:2013(V3.1)<br>FCC: Deel 18 Klasse B<br>UL: ANSI/AAMI ES60601-1:2012 (V3.1) |
| Model       Adapter ATM065-P120         Invoer       100-240 V wisselstroom, 50-60 Hz         Uitvoer       12v, 5A         Model       Adapter ATM090T-P120         Invoer       100-240Vac, 50-60Hz         Uitvoer       12V, 7A         Accu         Fabrikant       Onyx         Model       OPM-P05T(2INP8/36/41-3)         Type       Lithium ion batterij         Capaciteit       32,72 Wh         Uitgang Beoordelingen       7,2Vdc, 4545mAh                                                                                                    | Stroomyoorziening           | COL.CAN/COA-C22.2 III. 0000 1-1.2014 (3,1)                                                                                   |
| Invoer       100-240 V wisselstroom, 50-60 Hz         Uitvoer       12v, 5A         Model       Adapter ATM090T-P120         Invoer       100-240Vac, 50-60Hz         Uitvoer       12V, 7A         Accu         Fabrikant       Onyx         Model       OPM-P05T(2INP8/36/41-3)         Type       Lithium ion batterij         Capaciteit       32,72 Wh         Uitgang Beoordelingen       7,2Vdc, 4545mAh                                                                                                    | Model                       | Adapter ATM065-P120                                                                                                    |
| Interim termination       Interim termination         Uitvoer       12v, 5A         Model       Adapter ATM090T-P120         Invoer       100-240Vac, 50-60Hz         Uitvoer       12V, 7A         Accu         Fabrikant       Onyx         Model       OPM-P05T(2INP8/36/41-3)         Type       Lithium ion batterij         Capaciteit       32,72 Wh         Uitgang Beoordelingen       7,2Vdc, 4545mAh                                                                                                    | Invoer                      | 100-240 V wisselstroom 50-60 Hz                                                                                              |
| Model       Adapter ATM090T-P120         Invoer       100-240Vac, 50-60Hz         Uitvoer       12V, 7A         Accu       Fabrikant         Model       OPM-P05T(2INP8/36/41-3)         Type       Lithium ion batterij         Capaciteit       32,72 Wh         Uitgang Beoordelingen       7,2Vdc, 4545mAh                                                                                                    | Uitvoer                     | 12v. 5A                                                                                                    |
| Invoer 100-240Vac, 50-60Hz<br>Uitvoer 12V, 7A<br>Accu<br>Fabrikant Onyx<br>Model OPM-P05T(2INP8/36/41-3)<br>Type Lithium ion batterij<br>Capaciteit 32,72 Wh<br>Uitgang Beoordelingen 7,2Vdc, 4545mAh                                                                                                    | Model                       | Adapter ATM090T-P120                                                                                                    |
| Uitvoer     12V, 7A       Accu     Fabrikant       Model     OPM-P05T(2INP8/36/41-3)       Type     Lithium ion batterij       Capaciteit     32,72 Wh       Uitgang Beoordelingen     7,2Vdc, 4545mAh                                                                                                    | Invoer                      | 100-240Vac. 50-60Hz                                                                                                    |
| Accu         Fabrikant       Onyx         Model       OPM-P05T(2INP8/36/41-3)         Type       Lithium ion batterij         Capaciteit       32,72 Wh         Uitgang Beoordelingen       7,2Vdc, 4545mAh                                                                                                    | Uitvoer                     | 12V. 7A                                                                                                    |
| Fabrikant     Onyx       Model     OPM-P05T(2INP8/36/41-3)       Type     Lithium ion batterij       Capaciteit     32,72 Wh       Uitgang Beoordelingen     7,2Vdc, 4545mAh                                                                                                    | Accu                        |                                                                                                    |
| Model     OPM-P05T(2INP8/36/41-3)       Type     Lithium ion batterij       Capaciteit     32,72 Wh       Uitgang Beoordelingen     7,2Vdc, 4545mAh                                                                                                    | Fabrikant                   | Onvx                                                                                                    |
| Type     Lithium ion batterij       Capaciteit     32,72 Wh       Uitgang Beoordelingen     7,2Vdc, 4545mAh                                                                                                    | Model                       | OPM-P05T(2INP8/36/41-3)                                                                                                    |
| Capaciteit 32,72 Wh<br>Uitgang Beoordelingen 7,2Vdc, 4545mAh                                                                                                    | Туре                        | Lithium ion batterii                                                                                                    |
| Uitgang Beoordelingen 7,2Vdc, 4545mAh                                                                                                    | Capaciteit                  | 32.72 Wh                                                                                                    |
|                                                                                                    | Uitgang Beoordelingen       | 7,2Vdc, 4545mAh                                                                                                    |

|      | Gebruikshandleiding |           |          | Status | Approved |            |
|------|---------------------|-----------|----------|--------|----------|------------|
|      | ARNE NLS Advisor    |           |          | Page   | 47 of 47 |            |
| ARNE | Document Nr.:       | OD2023002 | Version: | 2.1    | Date     | 2025-04-09 |

# 10.1. Product Afmetingen in mm

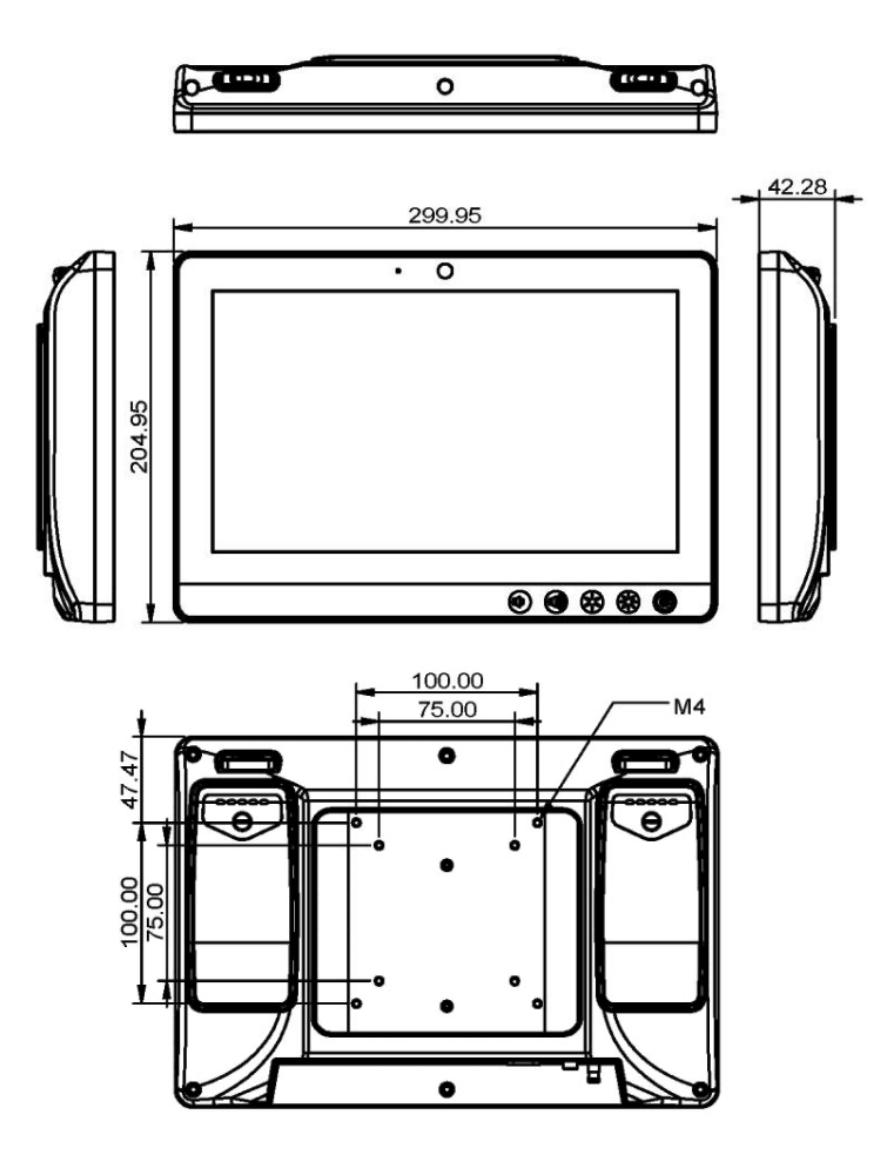